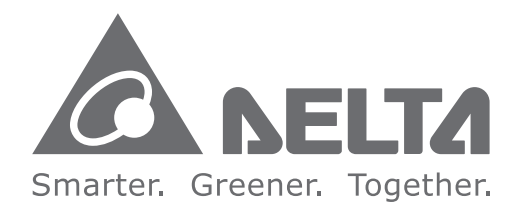

#### **Industrial Automation Headquarters**

Delta Electronics, Inc. Taoyuan Technology Center No.18, Xinglong Rd., Taoyuan City, Taoyuan County 33068, Taiwan TEL: 886-3-362-6301 / FAX: 886-3-371-6301

#### Asia

Delta Electronics (Jiangsu) Ltd. Wujiang Plant 3 1688 Jiangxing East Road, Wujiang Economic Development Zone Wujiang City, Jiang Su Province, P.R.C. 215200 TEL: 86-512-6340-3008 / FAX: 86-769-6340-7290

**Delta Greentech (China) Co., Ltd.** 238 Min-Xia Road, Pudong District, ShangHai, P.R.C. 201209 TEL: 86-21-58635678 / FAX: 86-21-58630003

Delta Electronics (Japan), Inc. Tokyo Office 2-1-14 Minato-ku Shibadaimon, Tokyo 105-0012, Japan TEL: 81-3-5733-1111 / FAX: 81-3-5733-1211

Delta Electronics (Korea), Inc. 1511, Byucksan Digital Valley 6-cha, Gasan-dong, Geumcheon-gu, Seoul, Korea, 153-704 TEL: 82-2-515-5303 / FAX: 82-2-515-5302

**Delta Electronics Int'I (S) Pte Ltd.** 4 Kaki Bukit Ave 1, #05-05, Singapore 417939 TEL: 65-6747-5155 / FAX: 65-6744-9228

Delta Electronics (India) Pvt. Ltd. Plot No 43 Sector 35, HSIIDC Gurgaon, PIN 122001, Haryana, India TEL : 91-124-4874900 / FAX : 91-124-4874945

Americas Delta Products Corporation (USA) Raleigh Office P.O. Box 12173,5101 Davis Drive, Research Triangle Park, NC 27709, U.S.A. TEL: 1-919-767-3800 / FAX: 1-919-767-8080

Delta Greentech (Brasil) S.A. Sao Paulo Office Rua Itapeva, 26 - 3° andar Edificio Itapeva One-Bela Vista 01332-000-São Paulo-SP-Brazil TEL: 55 11 3568-3855 / FAX: 55 11 3568-3865

#### Europe

Deltronics (The Netherlands) B.V. Eindhoven Office De Witbogt 20, 5652 AG Eindhoven, The Netherlands TEL : +31-40-2592850 / FAX : +31-40-2592851

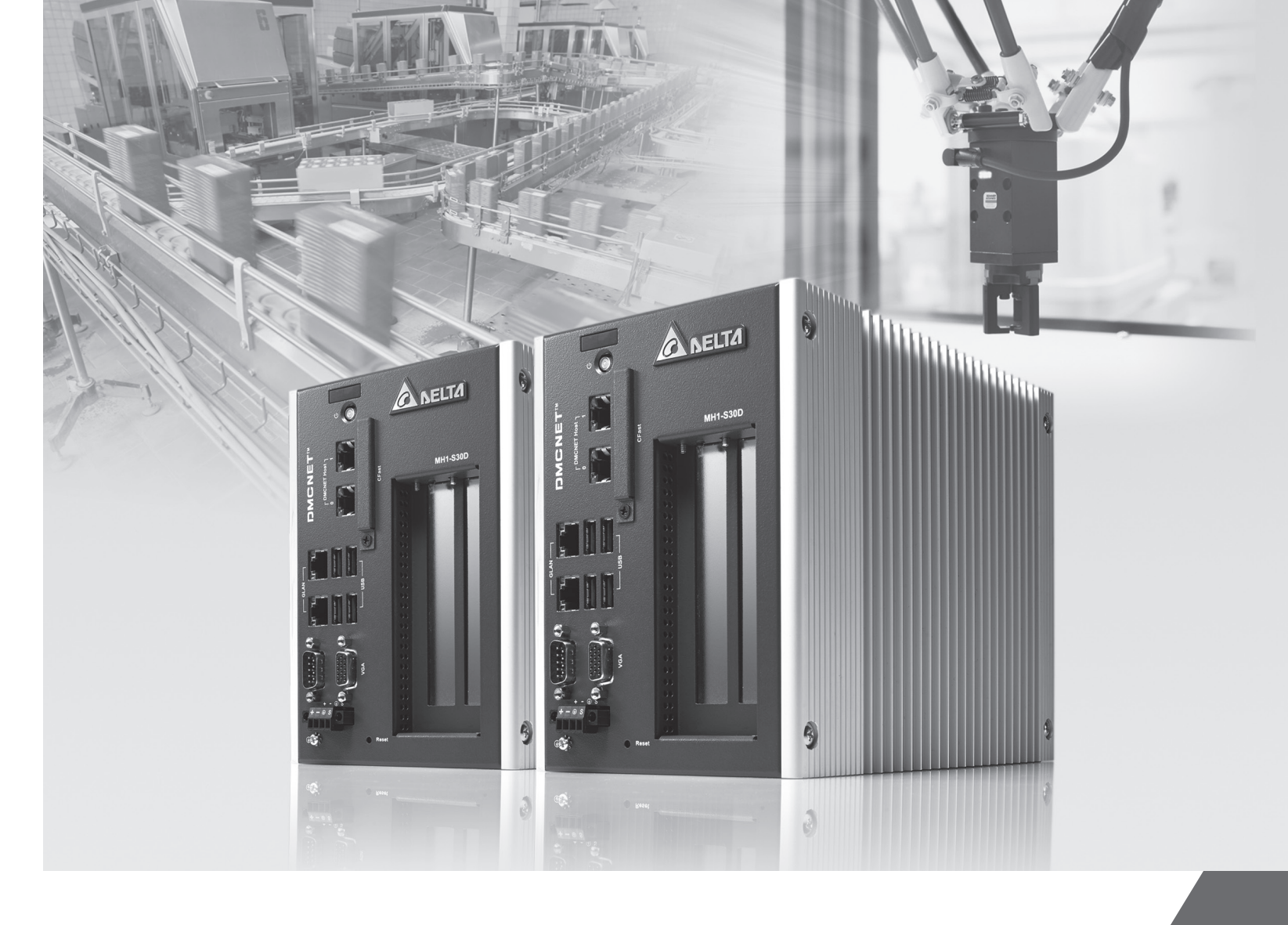

# Delta MH1-S30D User Guide

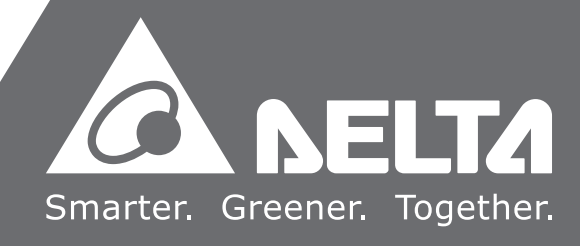

## **User Information**

Be sure to store this guide at a safe place.

Due to constantly growing product range, technical improvement and alteration or change of texts, figures and diagrams, Delta Electronics reserves the right to make changes to the guide content without prior notice. No part of this guide shall be copied or duplicated without the prior consent of Delta Electronics Inc..

# **Technical Support and Service**

If any technical supports, service, information is needed, or any problem is encountered during the use, you are welcome to visit our website (<u>http://www.delta.com.tw</u>) or contact us directly. We are looking forward to providing supports and services according to your needs.

# **Table of Contents**

| Chapter 1 Preface 1-1                             |
|---------------------------------------------------|
| 1.1 Inspection                                    |
| 1.2 Model Explanation 1-1                         |
| Chapter 2 Specifications2-1                       |
| 2.1 Product Figure 2-1                            |
| 2.2 Specifications and Dimensions of MH1-S30D 2-2 |
| 2.2.1 Electrical Specification of MH1-S30D2-2     |
| 2.2.2 Dimensions of MH1-S30D 2-3                  |
| Chapter 3 Product Description 3-1                 |
| 3.1 Description of Each Part 3-1                  |
| Chapter 4 Wiring 4-1                              |
| 4.1 Wiring of MH1-S30D Input Point                |
| Chapter 5 Disassembling 5-1                       |
| 5.1 Installation and Disassembling Steps 5-1      |
| Chapter 6 Operation of BIOS 6-1                   |
| 6.1 BIOS Program Setup 6-1                        |
| 6.1.1 Entering BIOS Setup Page 6-1                |
| 6.1.2 Use of Function Keys 6-1                    |
| 6.1.3 Program Menu 6-1                            |
| 6.2 Main                                          |
| 6.3 Advanced                                      |
| 6.3.1 PCI Sub-System Settings                     |

| 6.  | 3.2         | ACPI Settings                 | 3-5  |  |  |
|-----|-------------|-------------------------------|------|--|--|
| 6.  | 3.3         | CPU Configuration             | 3-6  |  |  |
| 6.  | 3.4         | IDE Configuration6            | 3-7  |  |  |
| 6.  | 3.5         | Other Setting                 | 3-8  |  |  |
| 6.  | 3.6         | USB Configuration             | 3-9  |  |  |
| 6.  | 3.7         | Clock Generator Configuration | 3-10 |  |  |
| 6.  | 3.8         | Demo Board6                   | 5-11 |  |  |
| 6.4 | Ch          | ipset6                        | 3-12 |  |  |
| 6.  | 4.1         | North Bridge6                 | 3-13 |  |  |
|     | 6.4         | .1.1 DRAM Configuration6      | 3-14 |  |  |
|     | 6.4         | .1.2 Video Configuration6     | 3-16 |  |  |
|     | 6.4         | 1.3 PCIE Configuration6       | 3-17 |  |  |
| 6.  | 4.2         | South Bridge                  | 3-18 |  |  |
| 6.5 | Во          | ot6                           | 3-21 |  |  |
| 6.6 | Se          | curity6                       | 3-22 |  |  |
| 6.7 | Save & Exit |                               |      |  |  |

## 1.1 Inspection

Please inspect the following items carefully.

- 1. Package: Make sure the package is complete.
- 2. Bubble wrap: It can protect the product. Please make sure the sticker is firmly stuck on it.
- 3. MH1-S30D: Please check if there is any damage shown on its appearance and the accessories are all attached.
- 4. Installation guide: Check if there is an installation guide.

## **1.2 Model Explanation**

| MH1 | - | S30 | D   | - | Α   | 0   | 0   | <b>D0</b> |
|-----|---|-----|-----|---|-----|-----|-----|-----------|
| (1) |   | (2) | (3) |   | (4) | (5) | (6) | (7)       |

| (1) | Product Type                 | MH1 = Motion Control Hub 1 <sup>st</sup> Generation |                                                        |                                |  |
|-----|------------------------------|-----------------------------------------------------|--------------------------------------------------------|--------------------------------|--|
| (2) | CPU Type                     | S30 = VIA                                           | S30 = VIA Nano X2 Dual Core 1.2GHz                     |                                |  |
| (3) | Extension Interface          | D = DMCNET                                          |                                                        |                                |  |
| (4) | Slot Interface               | (<br>B                                              | ) = no extension<br>A = 2 PCI slo<br>s = 2 PCIE slot x | slot<br>t<br>1+x1              |  |
| (5) | DRAM & Micro-SD Card Options | 0                                                   | DRAM<br>4GB<br>4GB                                     | micro-SD<br>-<br>4GB           |  |
| (6) | CFast Card &SSD Options      | 0<br>1<br>4<br>7                                    | CFast<br>-<br>16GB<br>16GB<br>16GB                     | SSD<br>-<br>-<br>64GB<br>128GB |  |
| (7) | Customer version             | C                                                   | 00 = Standard ve                                       | ersion                         |  |

#### (This page is intentionally left blank.)

# 2.1 Product Figure

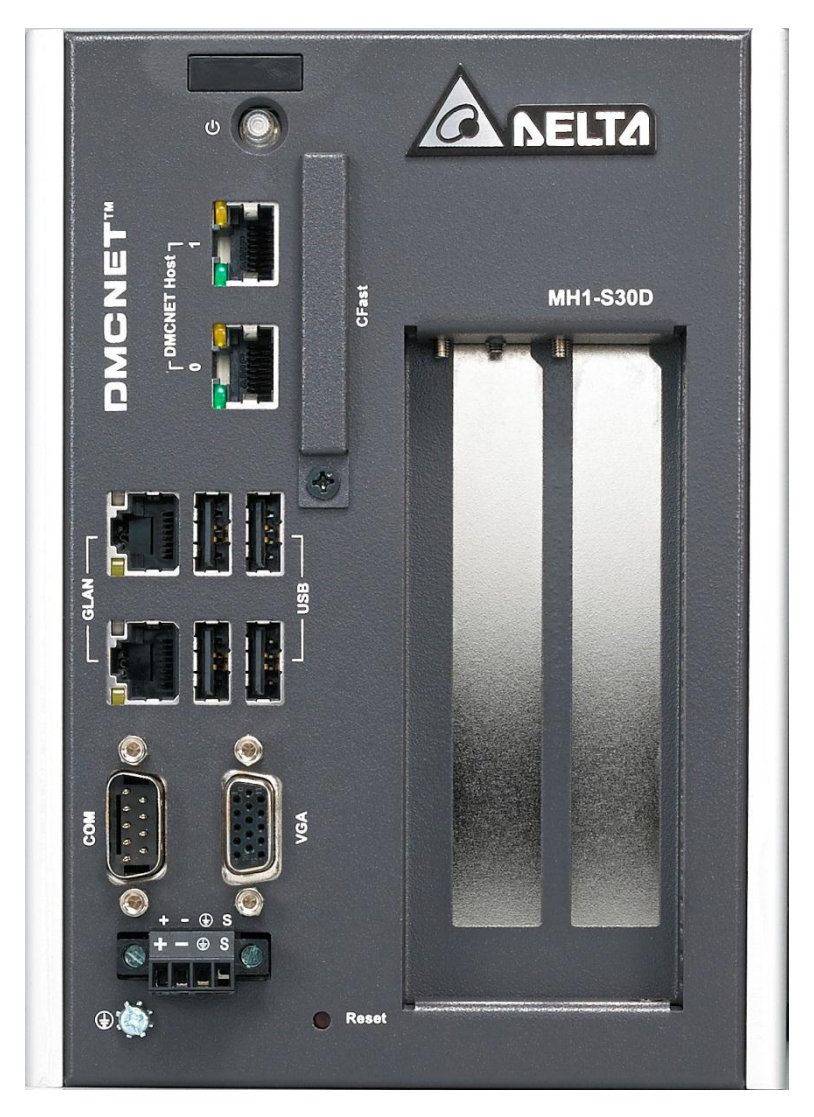

Figure 2.1 Front View

## 2.2 Specifications and Dimensions of MH1-S30D

## 2.2.1 Electrical Specifications of MH1-S30D

| Mc                   | odel Name            | MH1-S30D                                    |
|----------------------|----------------------|---------------------------------------------|
|                      | Processor            | VIA Nano X2 Dual Core 1.2GHz                |
| Broossor             | System Chip Set      | VIA VX900                                   |
| System               | BIOS                 | AMI BIOS                                    |
| System               | System Momory        | 1 x 4GB DDR3L-1600 800MHz SO-DIMM           |
|                      | System Memory        | (Max. up to 8 GB)                           |
|                      | CRT                  | 2048 x1536 / 75Hz                           |
| Display              | LVDS                 | -                                           |
| Interface            | HDMI                 | -                                           |
|                      | DVI                  | -                                           |
|                      | Ethernet             | 2 x IEEE 802.3/802.3u/802.3ab 1Gbps         |
|                      | Protocol             | DMCNET                                      |
| 1/O Interface        | USB                  | 4 x USB 2.0                                 |
|                      | Serial Port          | 1 x RS-232 (supports hardware flow control) |
|                      | Expansion            | 2 x PCI slot or                             |
|                      | Expansion            | 2 x PCIE slot x1                            |
|                      | CFast Card           | 1 x CFast Card (optional)                   |
| Storage              | Micro-SD Card        | 1 x Micro-SD Card (optional)                |
|                      | Solid State Disk     | 1 x 2.5" SATA SSD (optional)                |
| Power                | Input Voltage & Type | DC12~30\/+10% ATX                           |
| Requirements         | input voltage a rype | DO12-00V±10/0, ////                         |
| Certification Safety |                      | CE                                          |
| Dimensi              | ons (W x H x D)      | 127 x 175 x 250 mm                          |
| Operatio             | on Temperature       | 0°C ~50°C                                   |
| Softy                | vare Support         | Window Embedded, WinCE 7.0,                 |
| Software Support     |                      | Windows 7, RTX                              |

## 2.2.2 Dimensions of MH1-S30D

Host dimension of MH1-S30D: 230mm (L) x 127mm (W) x 175mm (H)

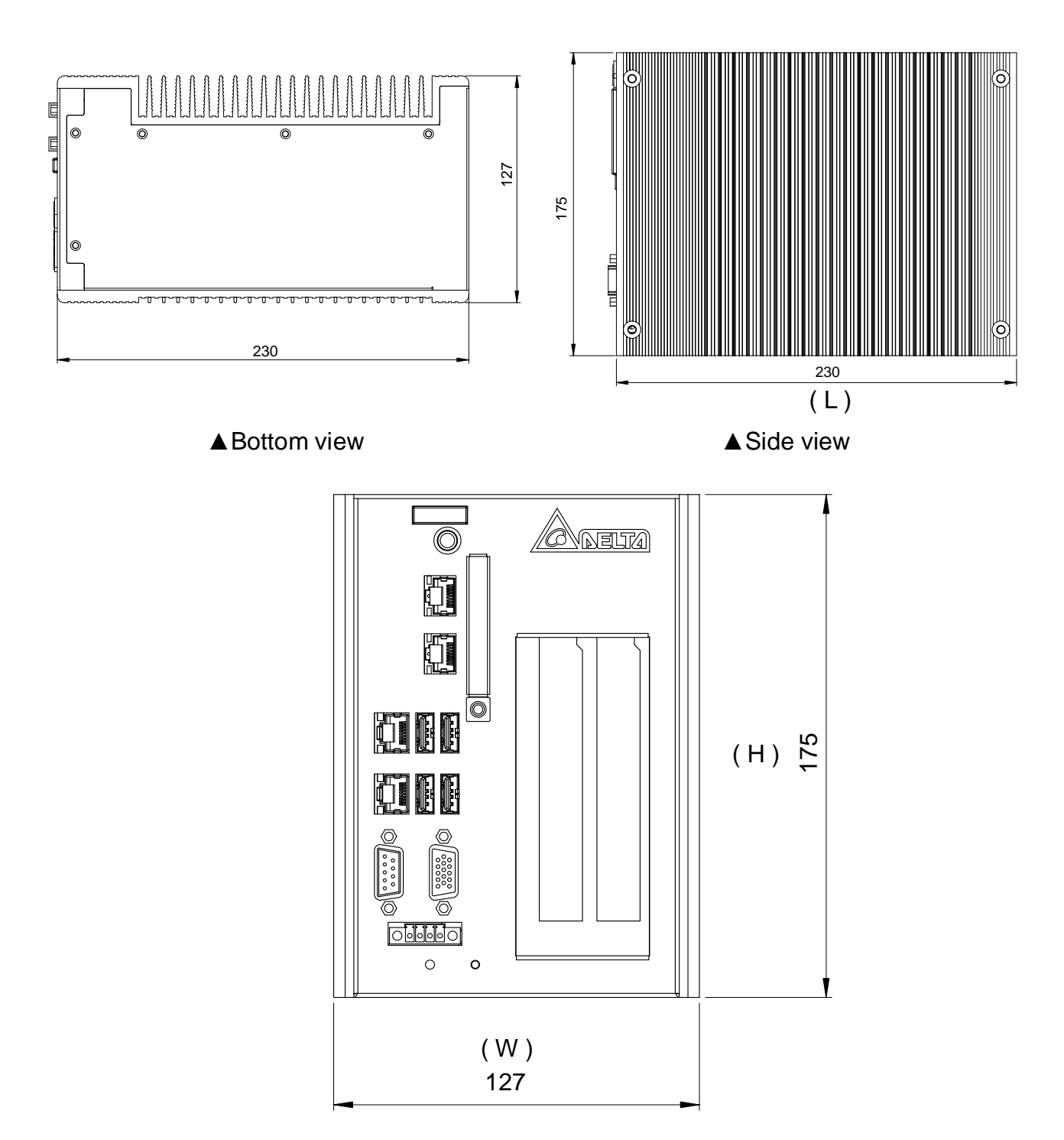

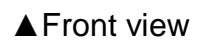

Figure 2.2 Host Dimensions of MH1-S30D

Dimension of MH1-S30DRetainer: 150mm (L) x 160mm (W) x 6mm (H)

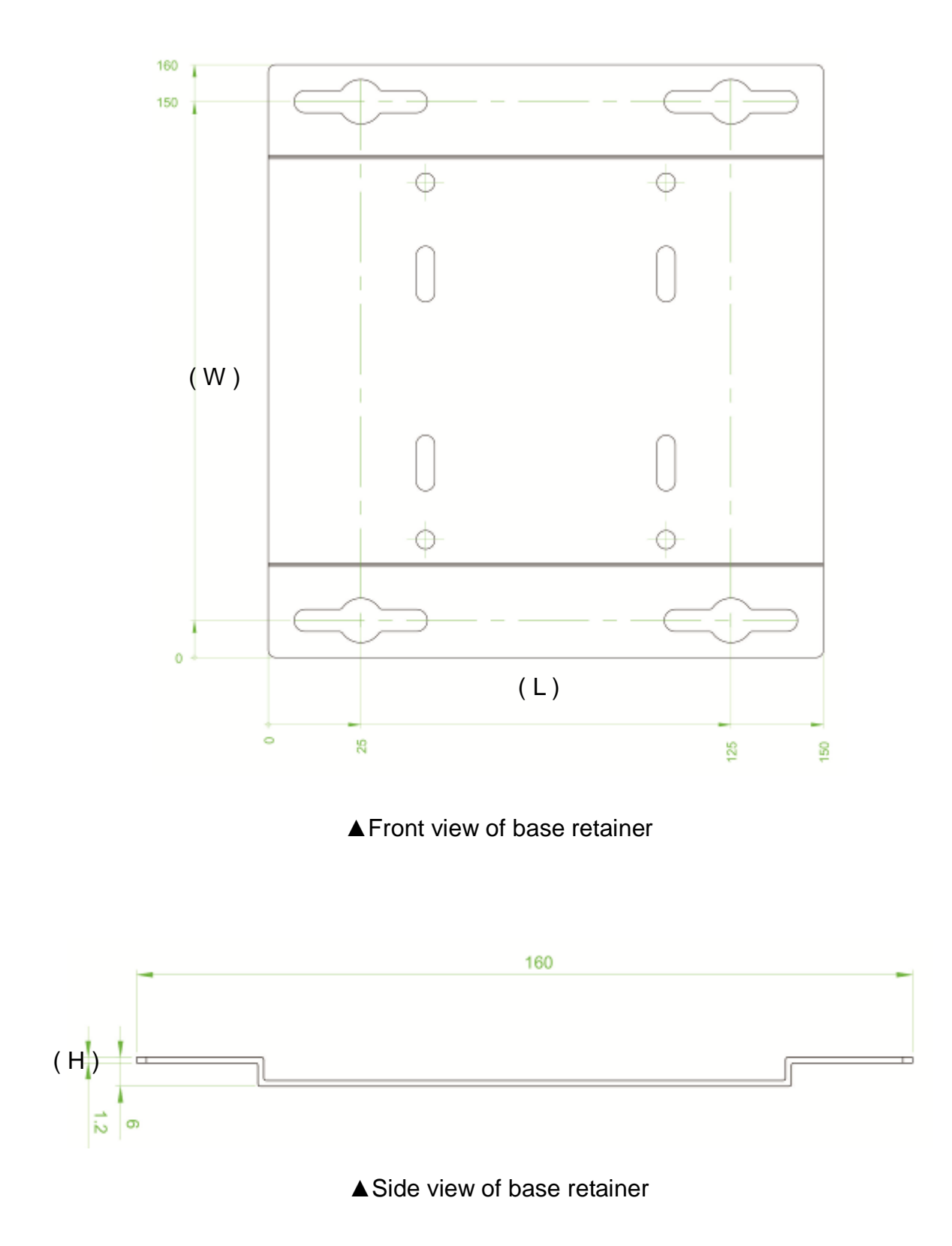

Figure 2.2 MH1-S30D– Dimensions of Base Retainer

3.1 Description of Each Part

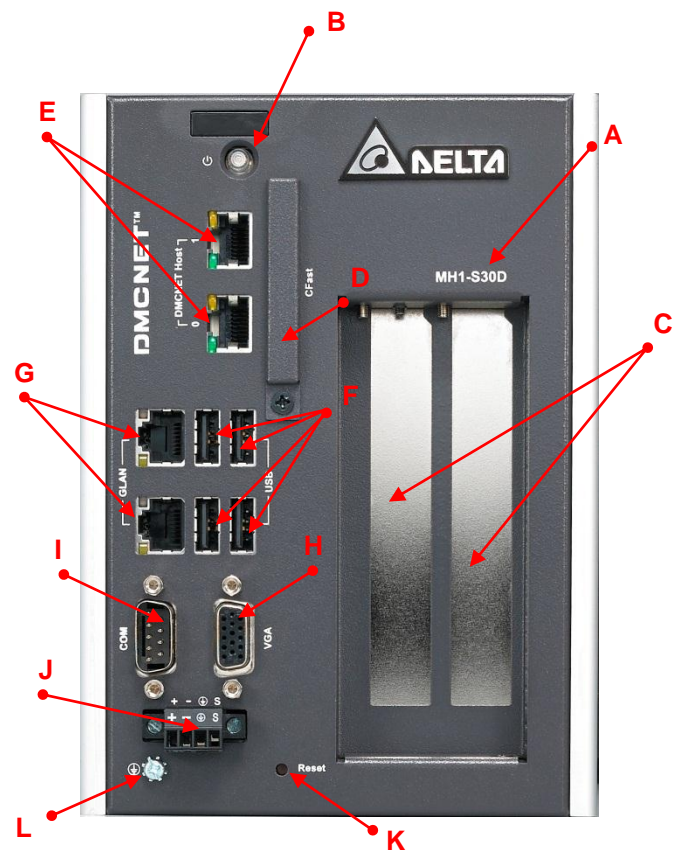

Figure 3.1 MH1-S30D Front View

| No. | Description                | No. | Description                    |
|-----|----------------------------|-----|--------------------------------|
| Α   | Product ID Number          | G   | Gigabit LAN                    |
| В   | Power Switch               | Н   | VGA Connector (D-SUB 15)       |
| С   | PCI / PCIE Extension Slot  | I   | External Serial Port - Comport |
| D   | CFast CompactFlash         | J   | Power Port                     |
|     | Memory Card Slot           |     |                                |
| E   | Connection Port for DMCNET | K   | Reset Switch                   |
| F   | Connection Port for USB    | L   | Ground Screw                   |

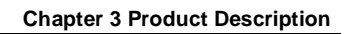

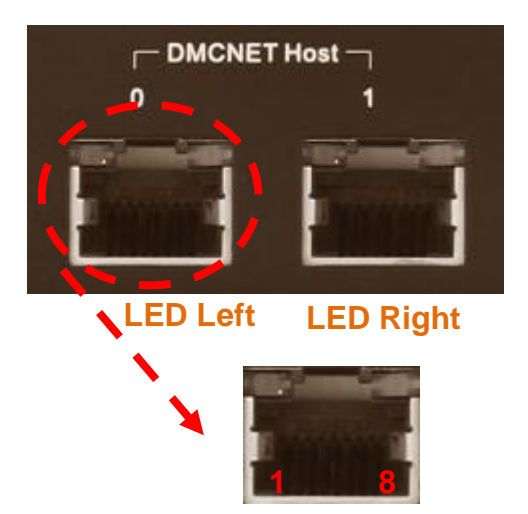

| Label | Description                                   |
|-------|-----------------------------------------------|
| 1     | 1 <sup>st</sup> RS485 Transmission Signal (+) |
| 2     | 1 <sup>st</sup> RS485 Transmission Signal (-) |
| 3     | 2 <sup>nd</sup> RS485 Transmission Signal (+) |
| 6     | 2 <sup>nd</sup> RS485 Transmission Signal (-) |
| 7     | External GND                                  |
| 8     | External GND                                  |
| LED   | Driver Enable Lamp (Yellow)                   |
| Left  |                                               |
| LED   | External Power ON Lamp (Green)                |
| Right |                                               |
|       |                                               |

Figure 3.2 Pin Definition of DMCNET

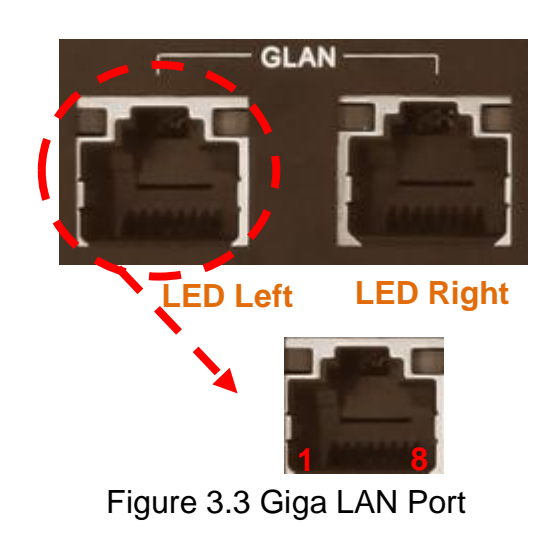

| Label | Description            |                 |  |  |
|-------|------------------------|-----------------|--|--|
| 1     | Transmitte             | d Data + (TX+)  |  |  |
| 2     | Transmitte             | d Data - (TX -) |  |  |
| 3     | Received               | Data + (RX+)    |  |  |
| 4     |                        | NC              |  |  |
| 5     | NC                     |                 |  |  |
| 6     | Received Data - (RX -) |                 |  |  |
| 7     | NC                     |                 |  |  |
| 8     | NC                     |                 |  |  |
| LED   | ACT/LINK LED (Yellow)  |                 |  |  |
| Left  |                        |                 |  |  |
| LED   |                        | Orange: 1000M   |  |  |
| Right | SPEED LED              | Green: 100M     |  |  |

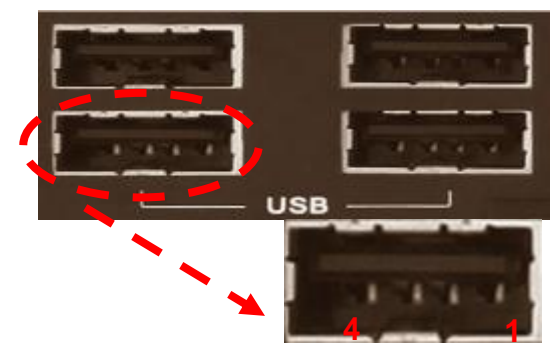

Figure 3.4 Connection Port of USB

| Label | Description |
|-------|-------------|
| 1     | VCC (+5V)   |
| 2     | Data -      |
| 3     | Data +      |
| 4     | GND         |
|       |             |

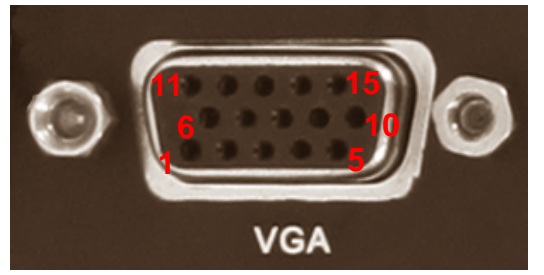

Figure 3.5 Port Definition of VGA

| Label | Description | Label  | Description   |
|-------|-------------|--------|---------------|
| 1     | Red         | 9      | +5V           |
| 2     | Green       | 10     | GND           |
| 3     | Blue        | 12     | SDA           |
| 5     | GND         | 13     | Horizontal    |
|       |             |        | Sync          |
| 6     | Red GND     | 14     | Vertical Sync |
| 7     | Green GND   | 13     | SCL           |
| 8     | Blue GND    | Others | NC            |

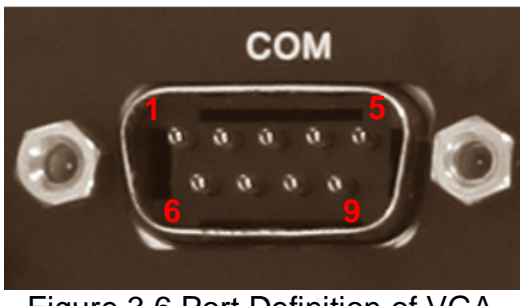

Figure 3.6 Port Definition of VGA

| Label  | Description           |
|--------|-----------------------|
| 2      | Received Data (RX)    |
| 3      | Transmitted Data (TX) |
| 5      | Signal Ground (GND)   |
| 7      | Request to Send (RTS) |
| 8      | Clear to Send (CTS)   |
| Others | NC                    |

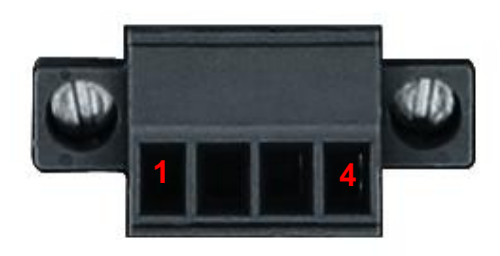

Figure 3.7 Power Port Definition

| Label | Description          |
|-------|----------------------|
| 1     | Main Power (+24V)    |
| 2     | Ground (GND)         |
| 3     | Earth Ground (FGND)  |
| 4     | UPS Reset Signal (S) |

#### (This page is intentionally left blank.)

## 4.1 Wiring of MH1-S30D Input Point

Power Supply 24VDC 0V Internal Circuit CM1 X08 W

Wiring of UPS

Figure 4.1 Wiring Example of UPS

(This page is intentionally left blank.)

# Chapter 5 Disassembling

## 5.1 Installation and Disassembling Steps

a. Installation steps of disassembling the base retainer:

- 1. Base plate in figure B and tapped hole in figure A should align.
- 2. Tighten the attached sole screws (figure C) to fix the base retainer.
- 3. The completion is shown in figure D.

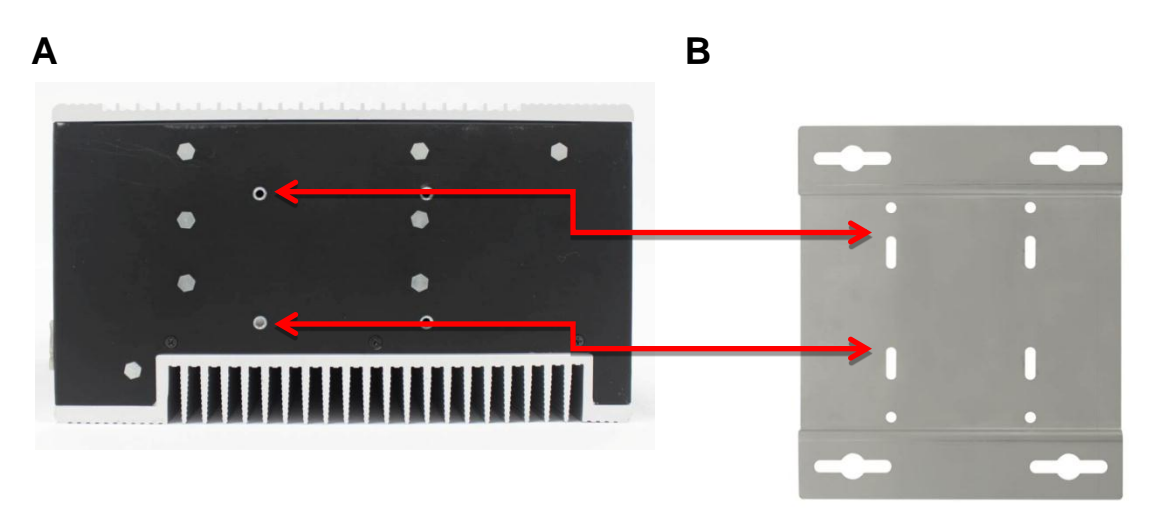

С

D

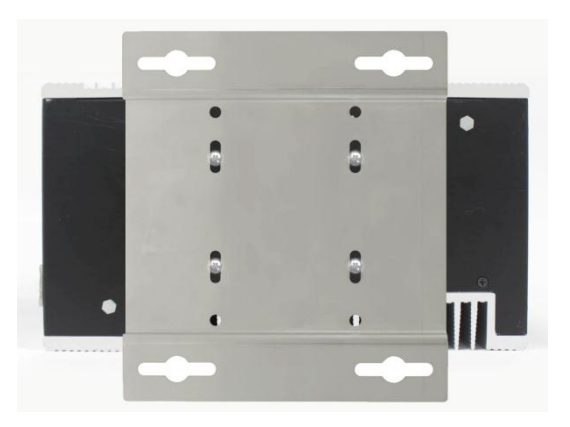

#### b. Install PCI card:

1. Disassemble the thinner heat sink. See the figure below. There are 4 screws in total.

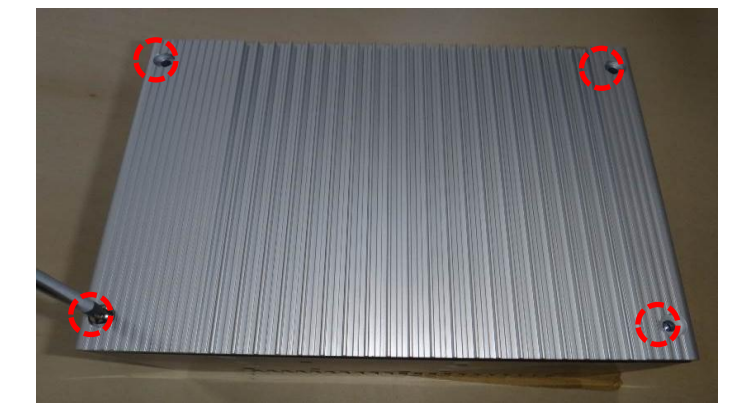

2. Loosen the screws and remove the cover. There are 9 screws in total, which locate at the top (figure A) and in the back (figure B).

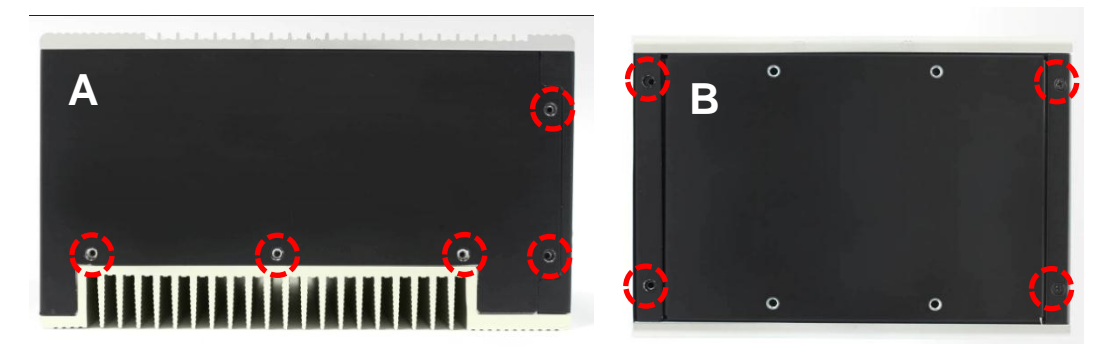

3. Then, remove the cover. (figure C).

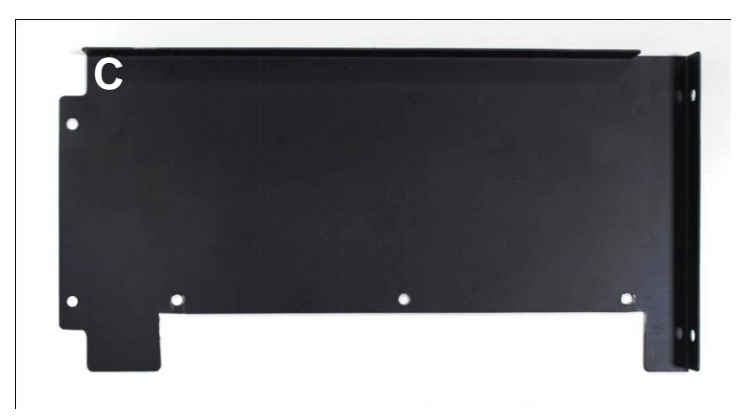

4. Loosen the screws inside PCI. There are 4 in total (2 on the left and 2 on the right).

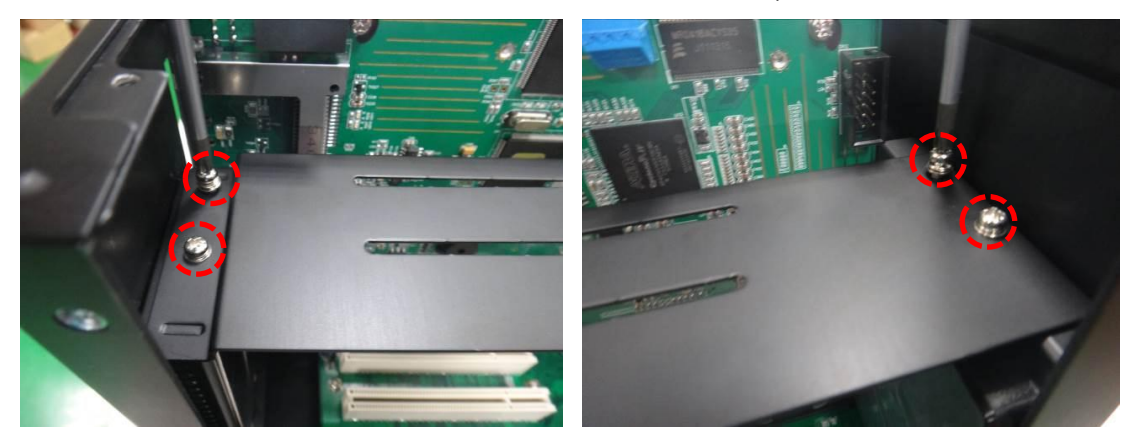

5. Install the PCI card into the slot. See the figure below.

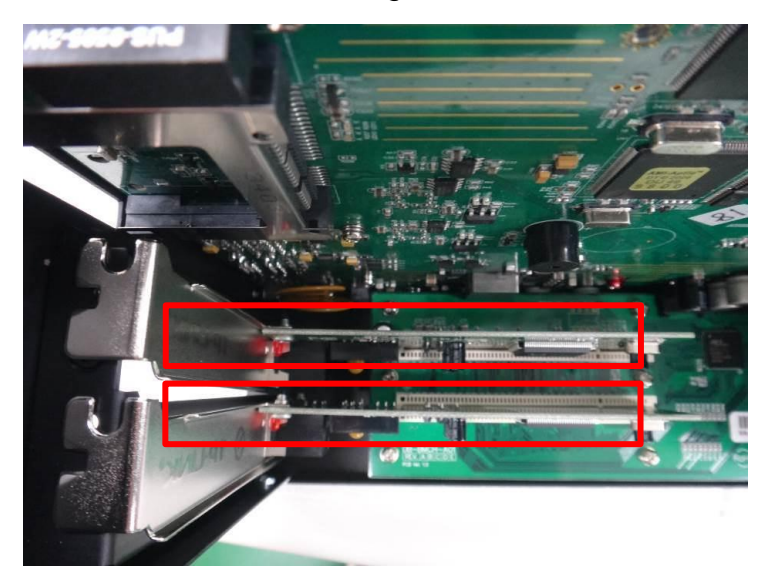

6. Tighten the screws to fix PCI Card.

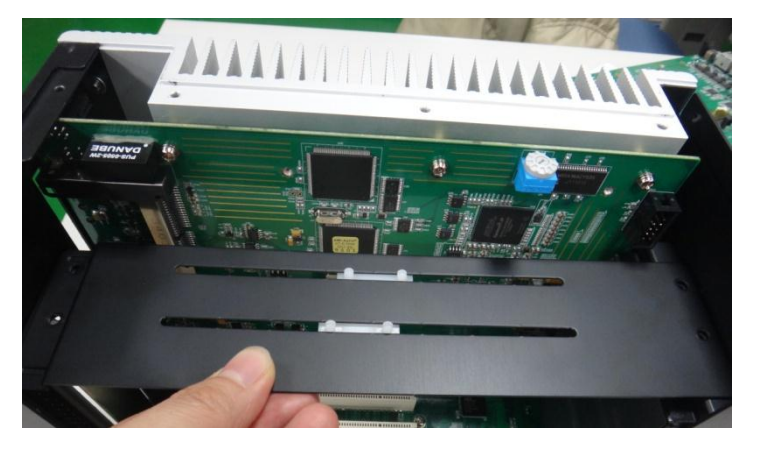

7. Tighten the screws inside PCI. There are 4 in total (2 on the left and 2 on the right).

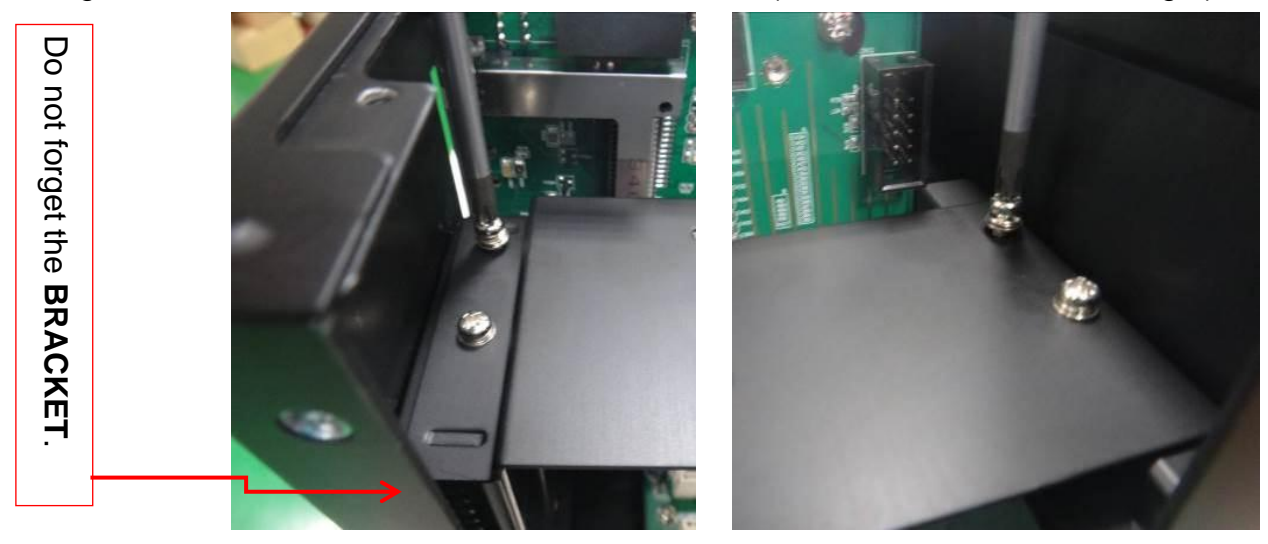

8. Tighten the screws back, which locate at the top (figure A) and in the back (figure B).

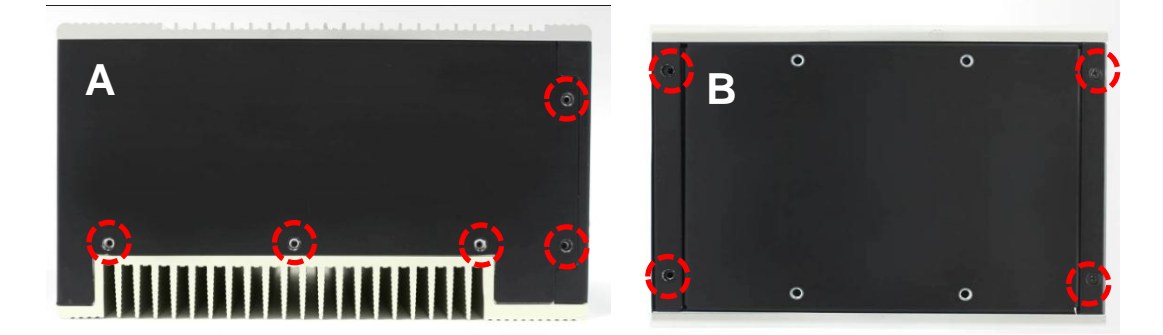

9. Install the heat sink. (Tighten the 4 screws back.)

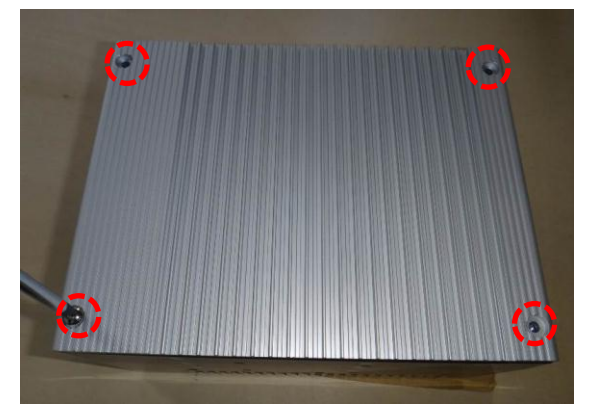

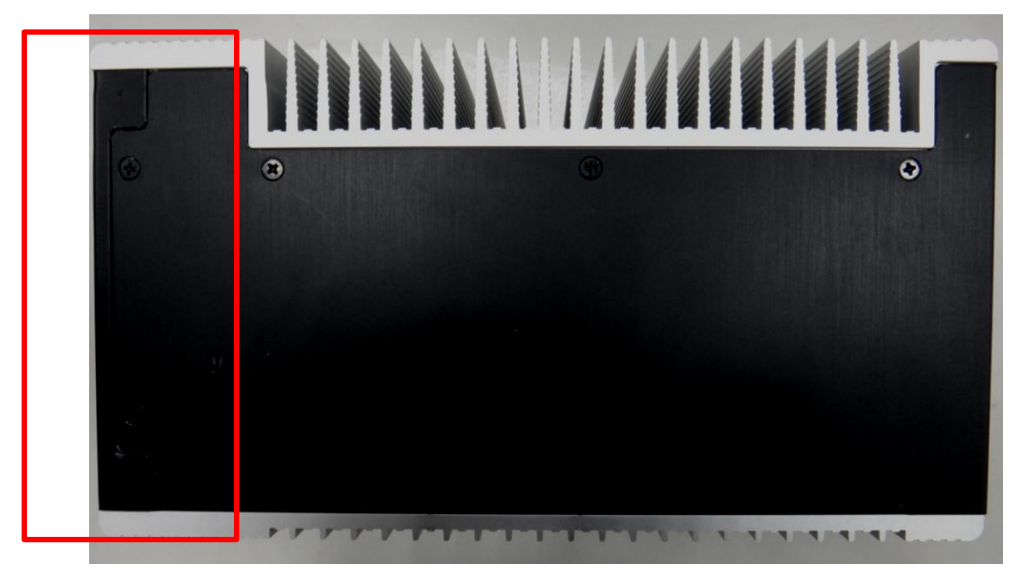

※ Make sure the direction of two heat sinks has to be correct.

c. Install CFast Card

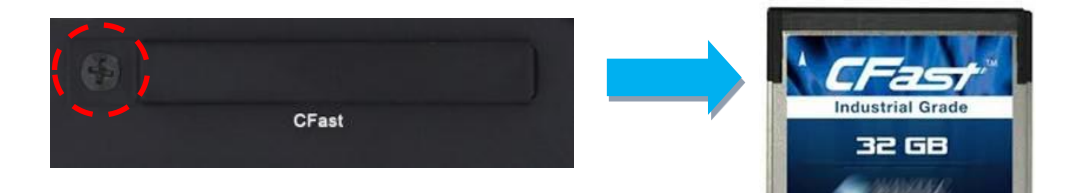

- 1. Loosen the screw on CFast protecting masking in the front and remove the masking.
- 2. Aim the arrowhead of CFast Card at the slot. The sticker side should face PCI card. Insert the card in parallel direction.

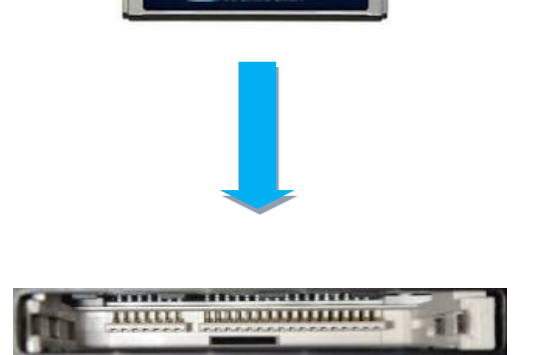

#### d. Install SSD Hardware

1. Disassemble the thinner heat sink. See the figure below. There are 4 screws in total.

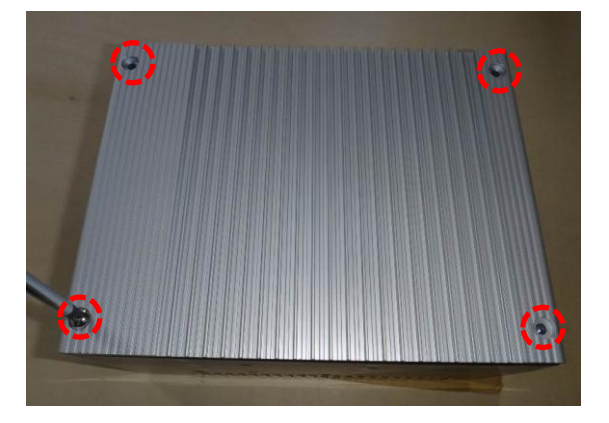

2. Loosen the screws and remove the cover. There are 9 screws in total, which locate at the top (figure A) and in the back (figure B).

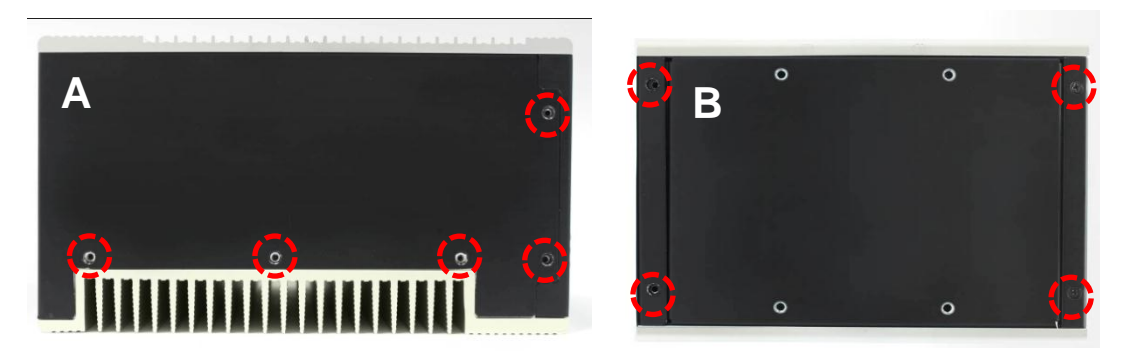

3. Then, remove the cover (figure C).

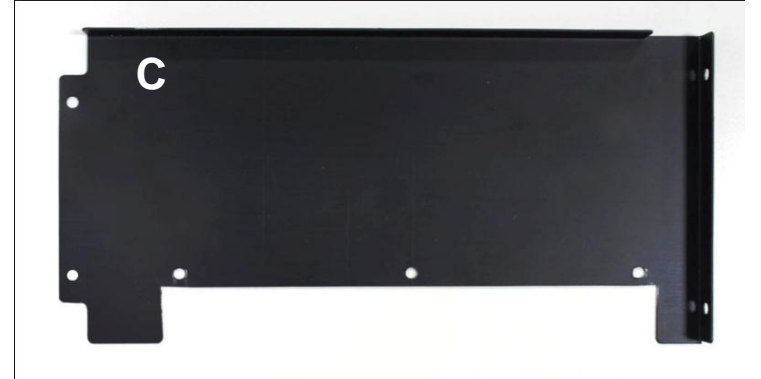

4. Loosen the screws inside PCI. There are 4 in total (2 on the left and 2 on the right).

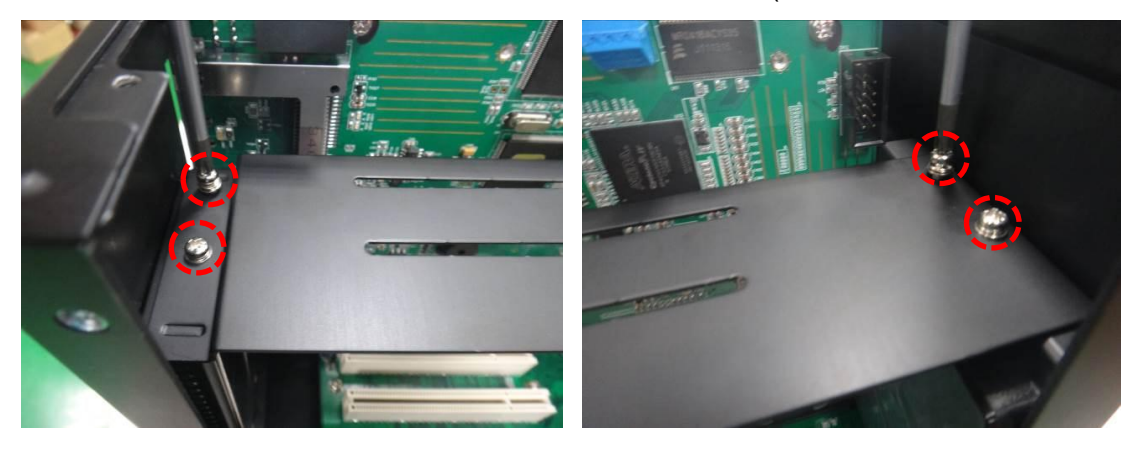

5. Then, disassemble the back cover. See the figure below. Loose the two screws.

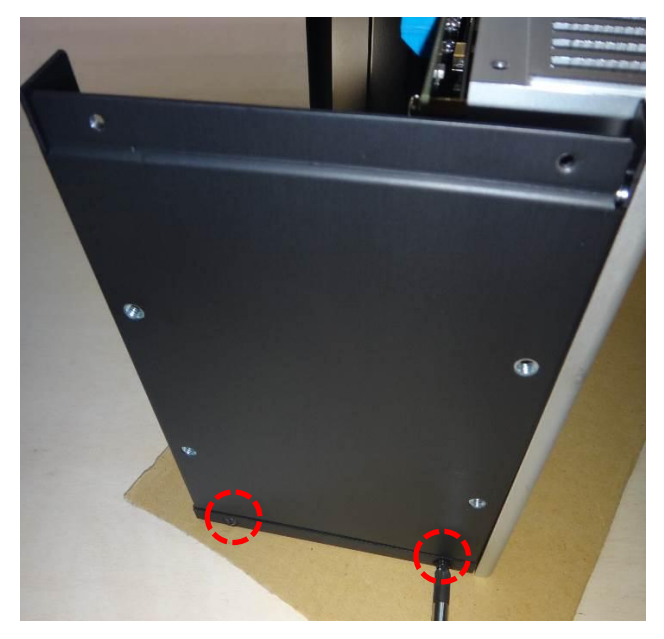

6. Place the disassembled back cover on SSD card. See the right figure below.

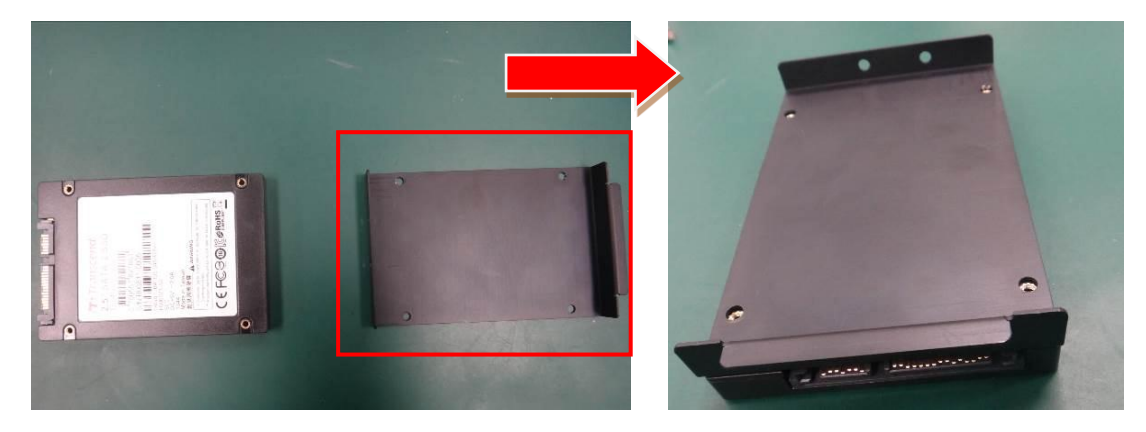

7. Tighten the 4 screws (attached with SSD card).

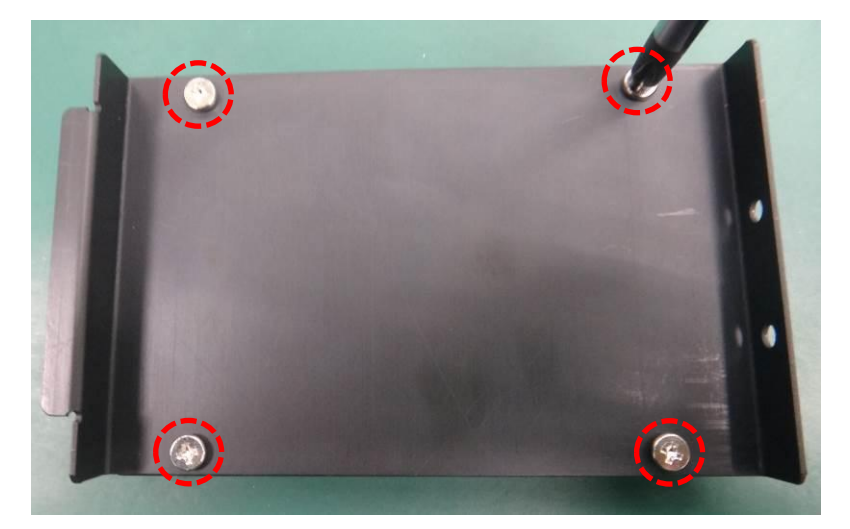

8. Then, place the SSD card into the back cover. (Follow the direction which shown in the figure.)

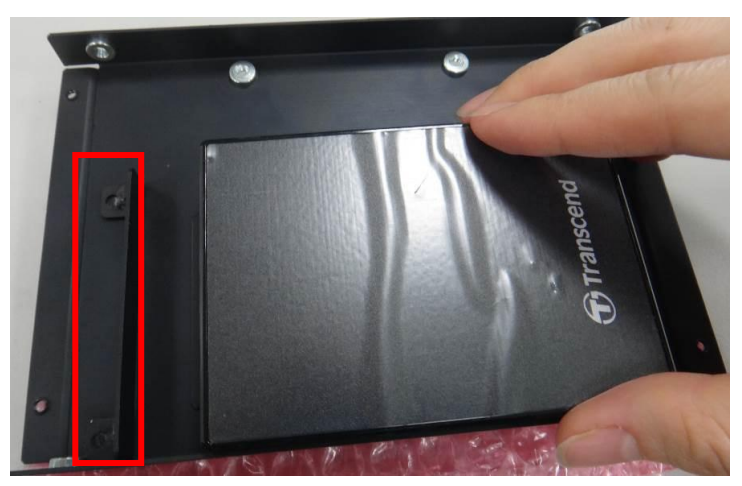

Follow the arrow and put the cover in.

9. Place the back cover back to the mechanism.

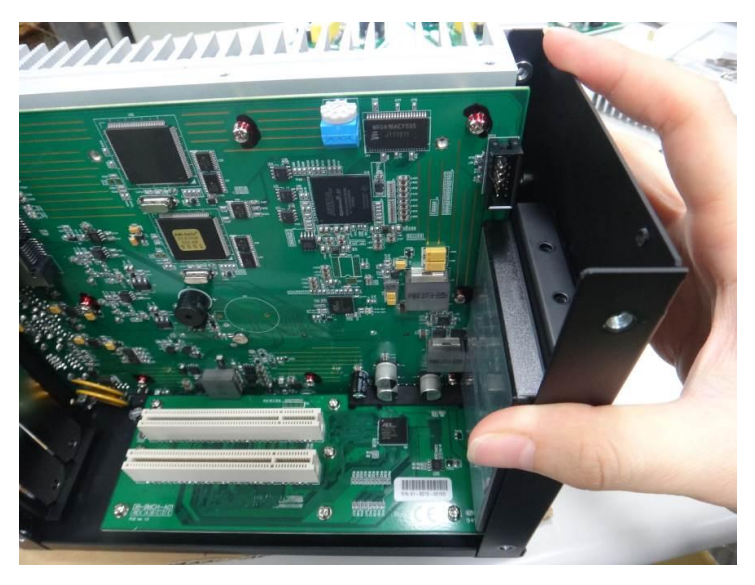

10. Slightly press it to insert the SSD card. Follow the arrow.

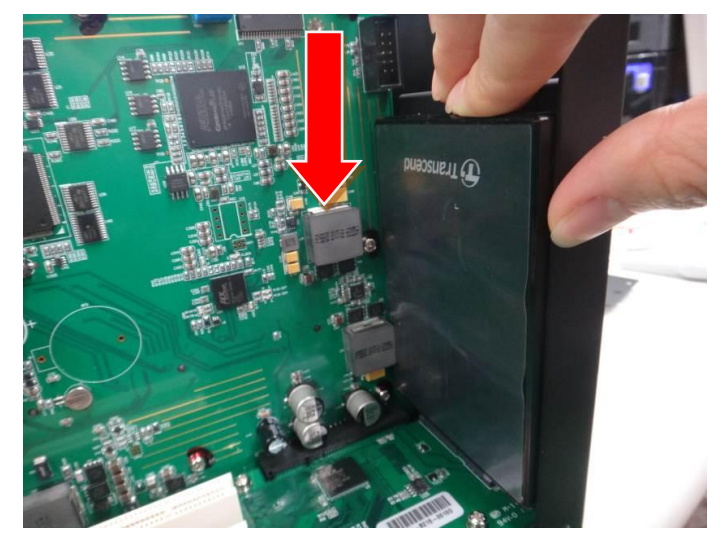

11. Tighten the screws on the back cover.

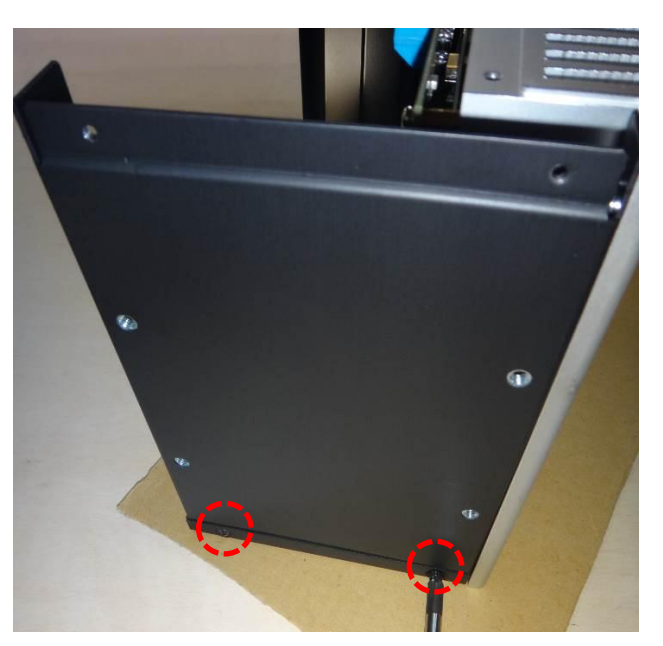

12. Tighten the screws inside PCI. There are 4 in total (2 on the left and 2 on the right).

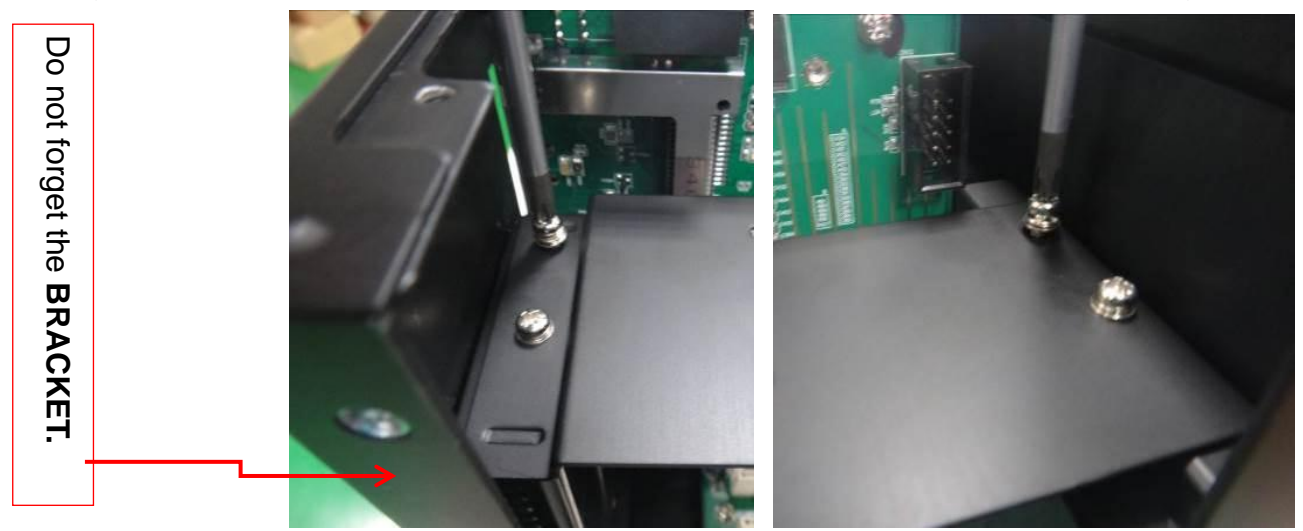

13. Tighten the screws back, which locate at the top (figure A) and in the back (figure B).

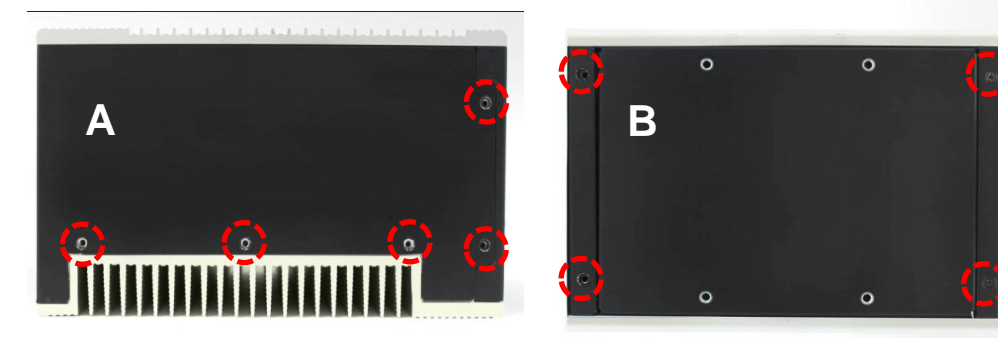

9. Install the heat sink. (Tighten the 4 screws back.)

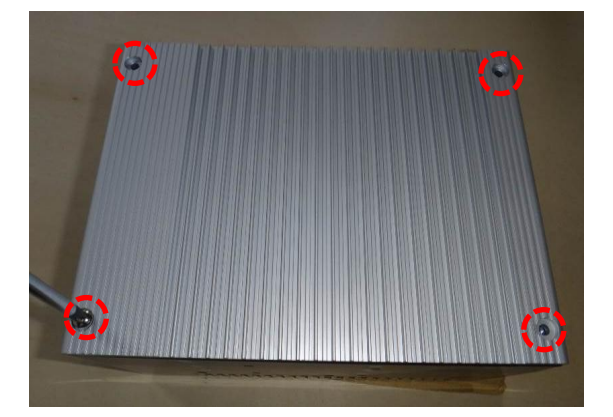

 $\ensuremath{\mathbbmm}$  Make sure the direction of two heat sinks has to be correct.

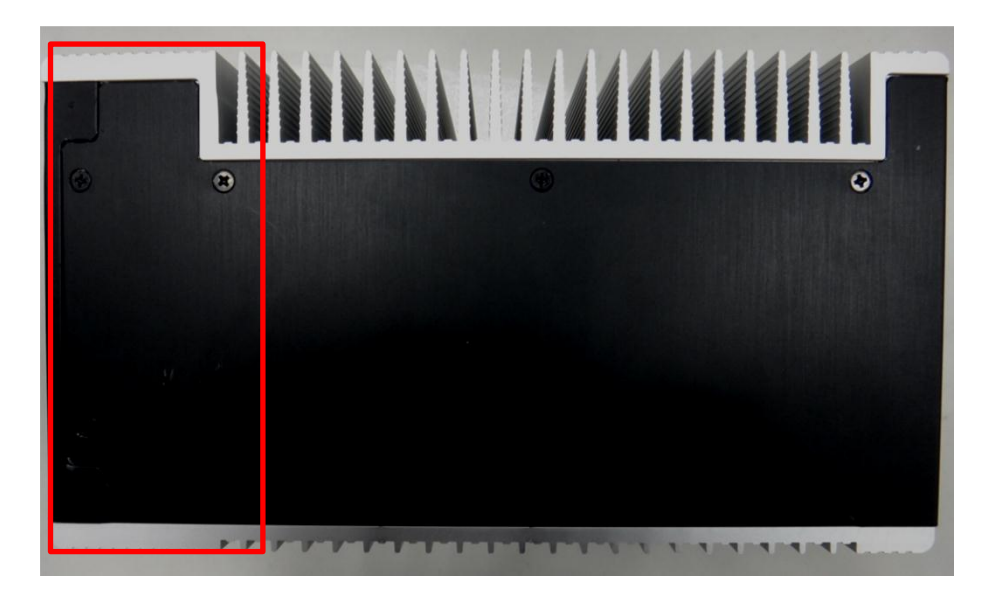

## 6.1 BIOS Program Setup

### 6.1.1 Entering BIOS Setup Page

"Press <Del> or <F2> to enter setup" will be shown after starting up. Press <Del> or <F2> key to enter the setup page of BIOS.

### 6.1.2 Use of Function Keys

| $\uparrow\downarrow \longleftarrow \rightarrow :$ | Move to Select Screen and Item        |
|---------------------------------------------------|---------------------------------------|
| Enter:                                            | Enter or Select the Item              |
| +,-:                                              | Adjust the value                      |
| Esc:                                              | Exit the program                      |
| F1:                                               | General Help                          |
| F2:                                               | Previous Values                       |
| F3:                                               | Optimized Defaults (Restore Defaults) |
| F4:                                               | Save the current setting              |

### 6.1.3 Program Menu

Aptio Setup Utility – Copyright (C) 2011 American Megatrends, Inc. Main Advanced Chipset Boot Security Save & Exit

| Main:                                                               | Basic Setup     |  |
|---------------------------------------------------------------------|-----------------|--|
| Advanced:                                                           | Advanced Setup  |  |
| Chipset:                                                            | Chipset Setup   |  |
| Boot:                                                               | Power Setup     |  |
| Security:                                                           | Security Setup  |  |
| Save & Exit:                                                        | Set up and Exit |  |
| $(\leftarrow, \rightarrow \text{ can be used to browse each menu})$ |                 |  |

## 6.2 Main

| Aptio Setup Utility -<br>Main Advanced Chipset Boot Sec                                                 | - <mark>Copyright (C) 2011 American</mark><br>curity Save & Exit                    | Megatrends, Inc.                                                                                                    |
|----------------------------------------------------------------------------------------------------|-------------------------------------------------------------------------------------|----------------------------------------------------------------------------------------------------|
| BIOS Information<br>BIOS Vendor<br>Core Version<br>Compliancy<br>Project Version<br>Build Date and Time | American Megatrends<br>4.6.4.0<br>UEFI 2.0<br>1APBN 0.06 x64<br>02/25/2014 10:39:52 | Choose the system default<br>language                                                                                                  |
| Memory Information<br>Total Memory<br>System Language                                                   | 4096 MB (DDR3)<br>[English]                                                         |                                                                                                    |
| System Date<br>System Time                                                                              | [Tue 03/04/2014]<br>[10:37:12]                                                      | ++: Select Screen<br>↑↓: Select Item                                                                                                   |
| Access Level                                                                                            | Administrator                                                                       | Enter: Select<br>+/-: Change Opt.<br>F1: General Help<br>F2: Previous Values<br>F3: Optimized Defaults<br>F4: Save & Exit<br>ESC: Exit |
|                                                                                                    |                                                                                     |                                                                                                    |

| Item            | Default | Description       |
|-----------------|---------|-------------------|
| System Language | English |                   |
| System Date     |         | System Date Setup |
| System Time     |         | System Time Setup |

## 6.3 Advanced

| Aptio Setup Util<br>Main Advanced Chipset Boot                                                                                                    | ity – Copyright (C) 2011 America<br>Security Save & Exit | an Megatrends, Inc.                                                                                                    |
|----------------------------------------------------------------------------------------------------|----------------------------------------------------------|----------------------------------------------------------------------------------------------------|
| Legacy OpROM Support<br>Launch PXE OpROM<br>Launch Storage OpROM<br>> PCI Subsystem Settings<br>> ACPI Settings<br>> CPU Configuration<br>> IDE Configuration<br>> Other Setting<br>> USB Configuration<br>> Clock Generator Configuration | [Disabled]<br>[Enabled]                                  | PCI, PCI-X and PCI Express<br>Settings.                                                                                                    |
| ▶ Demo Board                                                                                                    |                                                          | <pre>++: Select Screen fl: Select Item Enter: Select +/-: Change Opt. F1: General Help F2: Previous Values F3: Optimized Defaults F4: Save &amp; Exit ESC: Exit</pre> |
| Version 2.13.12                                                                                                    | 16. Copyright (C) 2011 American                          | Megatrends, Inc.                                                                                                    |

| ltem                          | Default  | Description |
|-------------------------------|----------|-------------|
| Launch PXE OpROM              | Disabled |             |
| Launch Storage OpROM          | Enabled  |             |
| PCI Subsystem Settings        |          |             |
| ACPI Settings                 |          |             |
| CPU Configuration             |          |             |
| IDE Configuration             |          |             |
| Other Setting                 |          |             |
| USB Configuration             |          |             |
| Clock Generator Configuration |          |             |
| Demo Board                    |          |             |

## 6.3.1 PCI Subsystem Settings

| Aptio Setup Utility – (<br>Advanced        | Copyright (C) 2011 American       | Megatrends, Inc.                                                                  |
|--------------------------------------------|-----------------------------------|-----------------------------------------------------------------------------------|
| PCI Bus Driver Version<br>PCI ROM Priority | V 2.03.00<br>[EFI Compatible ROM] | In case of multiple Option<br>ROMs (Legacy and EFI<br>Compatible), specifies what |
| PCI Common Settings Settings               |                                   | PCI Option ROM to launch.                                                         |
| PCI Latency Timer                          | [32 PCI Bus Clocks]               |                                                                                   |
| VGA Palette Snoop                          | [Disabled]                        |                                                                                   |
| PERR# Generation                           | [Disabled]                        |                                                                                   |
| SERR# Generation                           | [Disabled]                        |                                                                                   |
|                                            |                                   |                                                                                   |
| PCI Express Device Settings                |                                   |                                                                                   |
| Relaxed Ordering                           | [Disabled]                        |                                                                                   |
| Extended Tag                               | [Disabled]                        |                                                                                   |
| No Shoop                                   | [Enabled]                         |                                                                                   |
| Maximum Payload                            | [Auto]                            | ++: Select Screen                                                                 |
| Maximum Read Request                       | [Auto]                            | T∔: Select Item                                                                   |
|                                            |                                   | Enter: Select                                                                     |
| PCI Express Link Settings                  |                                   | +/−: Change Opt.                                                                  |
| ASPM Support                               | [Disabled]                        | F1: General Help                                                                  |
| WARNING: Enabling ASPM may cause some      | 9                                 | F2: Previous Values                                                               |
| PCI–E devices to fail                      |                                   | F3: Optimized Defaults                                                            |
| Extended Synch                             | [Disabled]                        | F4: Save & Exit                                                                   |
|                                            |                                   | ESC: Exit                                                                         |
|                                            |                                   |                                                                                   |
|                                            |                                   |                                                                                   |
|                                            |                                   |                                                                                   |
|                                            |                                   |                                                                                   |
| Vanaian 0 10 1016 - Pa                     | pupidht (C) 2011 Amorican M       | orotaondo Tao                                                                     |

| Item                 | Default            | Description |
|----------------------|--------------------|-------------|
| PCI ROM Priority     | EFI Compatible ROM |             |
| PCI Latency Timer    | 32 PCI Bus Clocks  |             |
| VGA Palette Snoop    | Disabled           |             |
| PERR# Generation     | Disabled           |             |
| SERR# Generation     | Disabled           |             |
| Relaxed Ordering     | Disabled           |             |
| Extended Tag         | Disabled           |             |
| No Snoop             | Enabled            |             |
| Maximum Payload      | Auto               |             |
| Maximum Read Request | Auto               |             |
| ASPM Support         | Disabled           |             |
| Extended Synch       | Disabled           |             |

## 6.3.2 ACPI Settings

| Aptio Setup Utility -<br>Advanced                               | Copyright (C) 2011 American                      | Megatrends, Inc.                                                                                                    |
|-----------------------------------------------------------------|--------------------------------------------------|----------------------------------------------------------------------------------------------------|
| ACPI Settings                                                   |                                                  | Enables or Disables BIOS ACPI                                                                                                    |
| Enable ACPI Auto Configuration                                  | [Disabled]                                       | Huto configuration.                                                                                                    |
| Enable Hibernation<br>ACPI Sleep State<br>Lock Legacy Resources | [Enabled]<br>[S3 (Suspend to RAM)]<br>[Disabled] |                                                                                                    |
|                                                                 |                                                  | <pre> ++: Select Screen  f↓: Select Item Enter: Select +/-: Change Opt. F1: General Help F2: Previous Values F3: Optimized Defaults F4: Save &amp; Exit ESC: Exit</pre> |
| Version 2 13 1216 Co                                            | ounight (C) 2011 American M                      | edatrends Inc                                                                                                    |

| ltem                           | Default             | Description |
|--------------------------------|---------------------|-------------|
| Enable ACPI Auto Configuration | Disabled            |             |
| Enable Hibernation             | Enabled             |             |
| ACPI Sleep State               | S3 (Suspend to RAM) |             |
| Lock Legacy Resources          | Disabled            |             |

## 6.3.3 CPU Configuration

| Aptio Setup Utility<br>Advanced                                                                                                    | – Copyright (C) 2011 Americar                                     | n Megatrends, Inc.                                                                                                    |
|----------------------------------------------------------------------------------------------------|-------------------------------------------------------------------|----------------------------------------------------------------------------------------------------|
| CPU Configuration                                                                                                    |                                                                   | CMPXCHG8B Instruction Support                                                                                         |
| Manufacturer<br>VIA Nano X2 U4300 @ 1.2+ GHz<br>Processor Speed<br>System Bus Speed<br>Processor Stepping<br>Processor Core<br>Microcode Revision<br>L1 Cache RAM<br>L2 Cache RAM | VIA<br>1197 MHz<br>266 MHz<br>6fd<br>Dual<br>c<br>128 k<br>1024 k |                                                                                                    |
| CMPXCHG8B Instruction Support<br>Enable MSR 3A[2][0]<br>Cx State Control Configuration                                                                                            | [Enabled]<br>[Enabled]                                            |                                                                                                    |
| VIA Processor C State<br>Conditional C4<br>VIA Processor C5 State                                                                                                    | [Disabled]<br>[Auto]<br>[Disabled]                                | +/-: Change Opt.<br>F1: General Help<br>F2: Previous Values<br>F3: Optimized Defaults<br>F4: Save & Exit<br>ESC: Exit |
| Version 2 13 1216                                                                                                    | Conunight (C) 2011 American k                                     | Andrande The                                                                                                    |

| ltem                          | Default  | Description |
|-------------------------------|----------|-------------|
| CMPXCHG8B Instruction Support | Enabled  |             |
| Enable MSR 3A [2] [0]         | Enabled  |             |
| VIA Processor C State         | Disabled |             |
| Conditional C4                | Auto     |             |
| VIA Processor C5 State        | Disabled |             |

## 6.3.4 IDE Configuration

| Aptio Setup Utility<br>Advanced                                                                                                    | – Copyright (C) 2                                                                          | 011 American | Megatrends, Inc.                                                                                                    |
|----------------------------------------------------------------------------------------------------|--------------------------------------------------------------------------------------------|--------------|----------------------------------------------------------------------------------------------------|
| IDE Configuration                                                                                                    |                                                                                            |              | SATA Configure as IDE or RAID.                                                                                                    |
| SATA PortO<br>SATA Port1                                                                                                    | Not Present<br>CFast 3ME                                                                   | (4.0GB       |                                                                                                    |
| SATA Configure as<br>Channel Operating Mode<br>SATA Gen2 Support<br>Enhance SATA PM<br>VIA SATA Driver Cap PortO<br>VIA SATA Driver Cap Port1<br>GENIII HDD Patch Support | [IDE]<br>[Compatible]<br>[Enabled]<br>[Disabled]<br>[Hot-Plug]<br>[Hot-Plug]<br>[Disabled] |              |                                                                                                    |
|                                                                                                    |                                                                                            |              | <pre>++: Select Screen 1↓: Select Item Enter: Select +/-: Change Opt. F1: General Help F2: Previous Values F3: Optimized Defaults F4: Save &amp; Exit ESC: Exit</pre> |
| Vancion 9 19 1916                                                                                                    | Conunight (C) 201                                                                          | 1 Amonicon M |                                                                                                    |

| ltem                      | Default    | Description |
|---------------------------|------------|-------------|
| SATA Configure as         | IDE        |             |
| Channel Operating Mode    | Compatible |             |
| SATA Gen2 Support         | Enabled    |             |
| Enhance SATA PM           | Disabled   |             |
| VIA SATA Driver Cap Port0 | Hot-Plug   |             |
| VIA SATA Driver Cap Port1 | Hot-Plug   |             |
| GENIII HDD Patch Support  | Disabled   |             |

## 6.3.5 Other Setting

| Aptio Setup Utility<br>Advanced                                                                                                    | y – Copyright (C) 2011 Ame                                                                                                    | erican Megatrends, Inc.                                                                                                    |
|----------------------------------------------------------------------------------------------------|----------------------------------------------------------------------------------------------------|----------------------------------------------------------------------------------------------------|
| Other Setting                                                                                                    |                                                                                                    | Enable C4P Function                                                                                                    |
| C4P Control<br>DPSLP# to SLP#<br>VRDPSLP# to DPSLP#<br>SB Dynamic Clock Control<br>HDAC Dynamic Clock Control<br>CCA Burst Access<br>CCA Burst Access<br>Mobile Center Control<br>AC Adapter Control<br>PLLOK Selection Control<br>USB S4 WakeUp<br>CPU Fan Control<br>EUPERP LOT6 SUPPORT | [Disabled]<br>[10]<br>[00]<br>[Enabled]<br>[Enabled]<br>[Enabled]<br>[Enabled]<br>[Logic Control]<br>[Disabled]<br>[Auto Control]<br>[Disabled] | ++: Select Screen<br>14: Select Item<br>Enter: Select<br>+/-: Change Opt.<br>F1: General Help<br>F2: Previous Values<br>F3: Optimized Defaults<br>F4: Save & Exit<br>ESC: Exit |
| Vencion 2 13 1216                                                                                                    | - Conuniabt (C) 2011 Amoni                                                                                                    | con Modathondo Inc                                                                                                    |

| ltem                       | Default       | Description |
|----------------------------|---------------|-------------|
| C4P Control                | Disabled      |             |
| DPSLP# to SLP#             | 10            |             |
| VRDPSLP# to DPSLP#         | 00            |             |
| SB Dynamic Clock Control   | Enabled       |             |
| HDAC Dynamic Clock Control | Enabled       |             |
| CCA Burst Access           | 10            |             |
| CCA Burst Access           | Enabled       |             |
| Mobile Center Control      | Enabled       |             |
| AC Adapter Control         | Enabled       |             |
| PLLOK Selection Control    | Logic Control |             |
| USB S4 Wakeup              | Disabled      |             |
| CPU Fan Control            | Auto Control  |             |
| EUPERP LOT6 SUPPORT        | Disabled      |             |

## 6.3.6 USB Configuration

| Aptio Setup Utility -<br>Advanced                                                                                                    | Copyright (C) 2011 American              | Megatrends, Inc.                                                                                                    |
|----------------------------------------------------------------------------------------------------|------------------------------------------|----------------------------------------------------------------------------------------------------|
| USB Configuration                                                                                                    |                                          | Enables Legacy USB support.<br>AUTO ontion disables legacy                                                                                                    |
| USB Devices:<br>1 Drive, 1 Keyboard                                                                                                    |                                          | support if no USB devices are<br>connected. DISABLE option will<br>keep USB devices available                                                                         |
| Legacy USB Support                                                                                                    | [Enabled]                                | only for EFI applications.                                                                                                    |
| USB3.0 Support                                                                                                    | [Enabled]                                |                                                                                                    |
| XHCI Hand-off                                                                                                    | [Enabled]                                |                                                                                                    |
| EHCI Hand-off                                                                                                    | [Disabled]                               |                                                                                                    |
| USB hardware delays and time-outs:<br>USB transfer time-out<br>Device reset time-out<br>Device power-up delay<br>Mass Storage Devices:<br>Generic USB Flash Drive 1.00 | [20 sec]<br>[20 sec]<br>[Auto]<br>[Auto] | <pre>++: Select Screen t↓: Select Item Enter: Select +/-: Change Opt. F1: General Help F2: Previous Values F3: Optimized Defaults F4: Save &amp; Exit ESC: Exit</pre> |
|                                                                                                    |                                          |                                                                                                    |

| ltem                         | Default  | Description |
|------------------------------|----------|-------------|
| Legacy USB Support           | Enabled  |             |
| USB3.0 Support               | Enabled  |             |
| XHCI Hand-off                | Enabled  |             |
| EHCI Hand-off                | Disabled |             |
| USB transfer time-out        | 20 sec   |             |
| Device reset time-out        | 20 sec   |             |
| Device power-up delay        | Auto     |             |
| Generic USB Flash Drive 1.00 | Auto     |             |

## 6.3.7 Clock Generator Configuration

| Advance                          | Aptio Setup Utility –<br>d | Copyright (C) 2011 American | Megatrends, Inc.                                                                                                    |
|----------------------------------|----------------------------|-----------------------------|----------------------------------------------------------------------------------------------------|
| Clock Generato<br>Clock Generato | r Enable<br>r Program      | [Enabled]<br>[0 %]          | Help for Clock Generator Enable                                                                                                    |
|                                  |                            |                             | <pre> ++: Select Screen  1↓: Select Item Enter: Select +/-: Change Opt. F1: General Help F2: Previous Values F3: Optimized Defaults F4: Save &amp; Exit ESC: Exit</pre> |
|                                  | Version 2.13.1216. Co      | pyright (C) 2011 American M | egatrends, Inc.                                                                                                    |

| ltem                    | Default | Description |
|-------------------------|---------|-------------|
| Clock Generator Enable  | Enabled |             |
| Clock Generator Program | 0 %     |             |

## 6.3.8 Demo Board

| Aptio<br>Advanced | Setup Utility – Copyright (C) 2011 American | Megatrends, Inc.                                                                                                    |
|-------------------|---------------------------------------------|----------------------------------------------------------------------------------------------------|
| CRB Test          | [Enabled]                                   | Help for CRB Test                                                                                                    |
|                   |                                             | <pre> ++: Select Screen  tl: Select Item Enter: Select +/-: Change Opt. F1: General Help F2: Previous Values F3: Optimized Defaults F4: Save &amp; Exit ESC: Exit</pre> |

| ltem     | Default | Description |
|----------|---------|-------------|
| CRB Test | Enabled |             |

# 6.4 Chipset

| Aptio Setup Utility — Copyright (C) 2011 American<br>Main Advanced <mark>Chipset</mark> Boot Security Save & Exit | Megatrends, Inc.                                                                                                    |
|----------------------------------------------------------------------------------------------------|----------------------------------------------------------------------------------------------------|
| ▶ North Bridge<br>▶ South Bridge                                                                                  | North Bridge Parameters                                                                                                    |
|                                                                                                    | <pre>++: Select Screen fl: Select Item Enter: Select +/-: Change Opt. F1: General Help F2: Previous Values F3: Optimized Defaults F4: Save &amp; Exit ESC: Exit</pre> |
| Version 2.13.1216. Copyright (C) 2011 American Me                                                                 | egatrends, Inc.                                                                                                    |

| ltem         | Default | Description |
|--------------|---------|-------------|
| North Bridge |         |             |
| South Bridge |         |             |

## 6.4.1 North Bridge

| Aptio Setup<br>Chipset                                                                                                    | Utility – Copyright (C) 2011 America | n Megatrends, Inc.                                                                                                    |
|----------------------------------------------------------------------------------------------------|--------------------------------------|----------------------------------------------------------------------------------------------------|
| VX900 S/P/E Setting<br>Generic Debug Enable<br>DRAM Configration<br>Video Configration<br>PCIE Configuration<br>V-Link Configration | [E->P->S]<br>[Disabled]              | Note. Choose [Manual] for each<br>NB functions S/P/E independent<br>setting.                                                                                          |
|                                                                                                    |                                      | <pre>++: Select Screen 14: Select Item Enter: Select +/-: Change Opt. F1: General Help F2: Previous Values F3: Optimized Defaults F4: Save &amp; Exit ESC: Exit</pre> |
|                                                                                                    |                                      |                                                                                                    |

| ltem                 | Default  | Description |
|----------------------|----------|-------------|
| VX900 S/P/E Setting  | E->P->S  |             |
| Generic Debug Enable | Disabled |             |
| DRAM Configuration   |          |             |
| Video Configuration  |          |             |
| PCIE Configuration   |          |             |
| V-Link Configuration |          |             |

## 6.4.1.1 DRAM Configuration

| Aptio Setup Utility -<br>Chipset                                                                                                    | Copyright (C) 2011 American                                                                                                    | Megatrends, Inc.                                                                                                    |
|----------------------------------------------------------------------------------------------------|----------------------------------------------------------------------------------------------------|----------------------------------------------------------------------------------------------------|
| Memory Information         Current FSB Frequency         Current DRAM Frequency         Total Memory         Memory Slot0         Memory Slot1         DRAM Configration         DRAM Timing         SDRAM CAS Latency [DDR2/DDR3]         Bank Interleave         Precharge to Active(Trp) [DDR2/DDR3]         Active to Precharge(Tras) [DDR2/DDR3]         REF to ACT/REF(Trfc)         ACT(0) to ACT(1) (Trrd)         Read to Precharge (Trtp) [DDR2/DDR3]         Write to Read CMD (Twtr)         Write Recovery Time (Twr)[DDR2/DDR         DDR3 CAS Write Latency         Tfaw - 4*Trrd         Output Impedance Control         Memory Chip ODT[DDR2/DDR3] | 1066 MHz<br>1066 MHz<br>4096 MB (DDR3)<br>4096 MB (DDR3)<br>Not Present<br>[By SPD]<br>[Auto by SPD]<br>[77/8T]<br>[SPD]<br>[97/11T]<br>[207/30T]<br>[97/11T]<br>[107/156T]<br>[97/9T]<br>[57/6T]<br>[97/9T]<br>[57/6T]<br>[97/9T]<br>[57/6T]<br>[11T]<br>[11T]<br>[15T] | Select DRAM frequency.<br>++: Select Screen<br>11: Select Item<br>Enter: Select<br>+/-: Change Opt.<br>F1: General Help<br>F2: Previous Values<br>F3: Optimized Defaults<br>F4: Save & Exit<br>ESC: Exit |
|                                                                                                    |                                                                                                    |                                                                                                    |

| ltem                       | Default     | Description |
|----------------------------|-------------|-------------|
| DRAM Clock                 | By SPD      |             |
| DRAM Timing                | Auto by SPD |             |
| SDRAM CAS Latency          | 7T/8T       |             |
| Bank Interleave            | SPD         |             |
| Precharge to Active (Trp)  | 9T/11T      |             |
| Active to Precharge (Tras) | 20T/30T     |             |
| Active to CMD (Trcd)       | 9T/11T      |             |
| REF to ACT/REF (Tric)      | 10T/156T    |             |
| ACT(0) to ACT(1) (Trrd)    | 9T/9T       |             |
| Read to Precharge (Trtp)   | 5T/6T       |             |
| Write to Read CMD (Twtr)   | 9T/9T       |             |
| Write Recovery Time (Twr)  | 6T/8T       |             |
| DDR3 CAS Write Latency     | 11T         |             |
| Tfaw – 4*Trrd              | 15T         |             |

| Aptio Setup Utility -<br>Chipset                                                                                                    | Copyright (C) 2011 Americar                                                                                                    | n Megatrends, Inc.                                                                                                    |
|----------------------------------------------------------------------------------------------------|----------------------------------------------------------------------------------------------------|----------------------------------------------------------------------------------------------------|
| Read to Precharge (Trtp)[DDR2/DDR3<br>Write to Read CMD (Twtr)<br>Write Recovery Time (Twr)[DDR2/DDR<br>DDR3 CAS Write Latency<br>Tfaw - 4*Trrd<br>Output Impedance Control<br>Memory Chip ODT[DDR2/DDR3]<br>DDR3 Dynamic ODT<br>BAO SEL<br>BA1 SEL<br>BA2 SEL<br>VR Interleave Address Bit 0<br>VR Interleave Address Bit 1<br>Virtual Rank Interleave<br>BA Scramble<br>DRDY Timing<br>VGA Share Memory (Frame Buffer)<br>Internal VGA DVO Support<br>Dram init Method<br>Remap Function Control<br>CPU Direct Access Frame Buffer<br>DRAM Self Refresh<br>Dynamic CKE | [5T/6T]<br>[9T/9T]<br>[6T/8T]<br>[11T]<br>[11T]<br>[15T]<br>[Auto]<br>[Auto]<br>[Auto]<br>[A13]<br>[A14]<br>[A15]<br>[A17]<br>[A16]<br>[A17]<br>[A16]<br>[Auto]<br>[Enabled]<br>[Default]<br>[512 MB]<br>[Disabled]<br>[J]<br>[Enabled]<br>[Enabled]<br>[Enabled]<br>[Enabled]<br>[Enabled] | Dynamic CKE<br>++: Select Screen<br>14: Select Item<br>Enter: Select<br>+/-: Change Opt.<br>F1: General Help<br>F2: Previous Values<br>F3: Optimized Defaults<br>F4: Save & Exit<br>ESC: Exit |

| ltem                            | Default  | Description |
|---------------------------------|----------|-------------|
| Output Impedance Control        | Normal   |             |
| Memory Chip ODT                 | Auto     |             |
| DDR3 Dynamic ODT                | Auto     |             |
| BA0 SEL                         | A13      |             |
| BA1 SEL                         | A14      |             |
| BA2 SEL                         | A15      |             |
| VR Interleave Address Bit 0     | A17      |             |
| VR Interleave Address Bit 1     | A16      |             |
| Virtual Rank Interleave         | Auto     |             |
| BA Scramble                     | Enabled  |             |
| DRDY Timing                     | Default  |             |
| VGA Share Memory (Frame Buffer) | 512 MB   |             |
| Internal VGA DV0 Support        | Disabled |             |
| Dram init Method                |          |             |
| Remap Function Control          | Enabled  |             |
| CPU Direct Access Frame Buffer  | Disabled |             |
| DRAM Self Refresh               | Enabled  |             |
| Dynamic CKE                     | Enabled  |             |

## 6.4.1.2 Video Configuration

| Aptio Setup Utility -<br>Chipset                                                                                                    | Copyright (C) 2011 American                                                                                                    | Megatrends, Inc.                                                                                                    |
|----------------------------------------------------------------------------------------------------|----------------------------------------------------------------------------------------------------|----------------------------------------------------------------------------------------------------|
| Video Configration                                                                                                    |                                                                                                    | UMA Enable/Disable.                                                                                                    |
| UMA Enable<br>Select Display Device Control<br>Select Display Device 1<br>Select Display Device 2<br>Panel Type<br>Panel Type<br>TV H/W Layout<br>TV Type<br>TV Output Connector<br>HDTV Type<br>Select HDTV Output Connector<br>Enging Clock Control<br>ECLK Frequency<br>SSC On/Off<br>SSC Path Selection<br>SSC Original/FiFo Mode<br>Display Clock SSC<br>Linux Video IP Enablement | <pre>[Enabled]<br/>[MANUAL]<br/>[LCD]<br/>[CRT]<br/>9<br/>2<br/>[Default]<br/>[NTSC]<br/>[CVBS (Composite)]<br/>[HDTV 720P]<br/>[R/G/B]<br/>[Disabled]<br/>250<br/>[Enabled]<br/>[External]<br/>[Original]<br/>[Mode 1 (8X)]<br/>[Enable all]</pre> | <pre>++: Select Screen f1: Select Item Enter: Select +/-: Change Opt. F1: General Help F2: Previous Values F3: Optimized Defaults F4: Save &amp; Exit ESC: Exit</pre> |

| ltem                          | Default             | Description |
|-------------------------------|---------------------|-------------|
| UMA Enable                    | Enabled             |             |
| Select Display Device Control | MANUAL              |             |
| Select Display Device 1       | LCD                 |             |
| Select Display Device 2       | CRT                 |             |
| Panel Type                    | 9                   |             |
| Panel Type2                   | 2                   |             |
| TV H/W Layout                 | Default             |             |
| TV Туре                       | NTSC                |             |
| TV Output Connector           | CVBS<br>(Composite) |             |
| HDTV Type                     | HDTV 720P           |             |
| Select HDTV Output Connector  | R/G/B               |             |
| Engine Clock Control          | Disabled            |             |
| SSC On/Off                    | Enabled             |             |
| SSC Path Selection            | External            |             |
| SSC Original/FiFo Mode        | Original            |             |
| Display Clock SSC             | Mode 1 (8X)         |             |
| Linux Video IP Enablement     | Enabled all         |             |

## 6.4.1.3 PCIE Configuration

| Aptio Setup<br>Chipset                                                                                                    | Utility – Copyright (C) 20                                                                                                    | 11 American Megatrends, Inc. |
|----------------------------------------------------------------------------------------------------|----------------------------------------------------------------------------------------------------|------------------------------|
| Chipset<br>PCIE Configuration<br>Maximum Payload Size<br>Reset PCIE When Link Fail<br>Reset PE0 When Link Fail<br>Reset PE1 When Link Fail<br>Reset PE2 When Link Fail<br>Reset PE3 When Link Fail<br>ASPM Support<br>PCIE Target Link Speed<br>PCIE Root Port<br>PCIE PE0 Control<br>PCIE PE1-3 Control | [Auto]<br>[Enabled]<br>[Enabled]<br>[Enabled]<br>[Enabled]<br>[Auto]<br>[Auto]<br>[Enabled]<br>[Enabled]<br>[Enabled]<br>[Enabled] | Select Maximum Payload Size. |
| Version 2                                                                                                    | 13 1216 Copupight (C) 2011                                                                                                    | American Megatrends Inc      |

| Item                      | Default | Description |
|---------------------------|---------|-------------|
| Maximum Payload Size      | Auto    |             |
| Reset PCIe When Link Fail | Enabled |             |
| Reset PE0 When Link Fail  | Enabled |             |
| Reset PE1 When Link Fail  | Enabled |             |
| Reset PE2 When Link Fail  | Enabled |             |
| Reset PE3 When Link Fail  | Enabled |             |
| ASPM Support              | Auto    |             |
| PCIE Target Link Speed    | Auto    |             |
| PCIE Root Port            | Enabled |             |
| PCIE PE0 Control          | Enabled |             |
| PCIE PE1-3 Control        | Enabled |             |

## 6.4.2 South Bridge

| Aptio Setup Utility -<br>Chipset  | Copyright (C) 2011 Americ | an Megatrends, Inc.                     |
|-----------------------------------|---------------------------|-----------------------------------------|
|                                   |                           | ▲ Note. Choose [Manual] for each        |
| VX900 S/P/E Setting               | [E->P->S]                 | SB functions S/P/E independent setting. |
| SDIO / Card Reader Configuration  |                           | Ŭ,                                      |
| SDIO Host controller              | [Enabled]                 |                                         |
| Voltage Support 1.8v              | [Disabled]                |                                         |
| High Speed Support                | [Enabled]                 |                                         |
| Base Clock Frequency For SD Clock | [48MHz]                   |                                         |
| Timeout Clock Frequency           | [48MHz]                   |                                         |
| SDIO PAD Slew Rate Control        | [3.3V/3ns]                |                                         |
| Card Reader Host Controller       | [Enabled]                 |                                         |
| SD/MMC Card Control by            | [SDIO Controller]         |                                         |
| Audia Carlinumatian               |                           |                                         |
| Audio Configuration               | [Freehled]                | ++: Select Screen                       |
| UNUMID HUHU DEVICE                | [Enabled]                 | I+: Select Item                         |
| HD HUUIO FIFO 200 Dytes Supported | [Enabled]                 | +/-: Change Ont                         |
| USB Configuration                 |                           | F1: General Help                        |
| OnChin UHCI 1 Device              | [Enabled]                 | E2: Previous Values                     |
| OnChip UHCI 2 Device              | [Enabled]                 | F3: Optimized Defaults                  |
| OnChip UHCI 3 Device              | [Enabled]                 | F4: Save & Exit                         |
| OnChip UHCI 4 Device              | [Enabled]                 | ESC: Exit                               |
| OnChip EHCI 1 Device              | [Enabled]                 |                                         |
|                                   |                           |                                         |
| USBD Configuration                |                           | •                                       |
|                                   |                           |                                         |
|                                   |                           |                                         |

| ltem                              | Default         | Description |
|-----------------------------------|-----------------|-------------|
| VX900 S/P/E Setting               | E->P->S         |             |
| SDIO Host controller              | Enabled         |             |
| Voltage Support 1.8V              | Disabled        |             |
| High Speed Support                | Enabled         |             |
| Base Clock Frequency For SD Clock | 48MHz           |             |
| Timeout Clock Frequency           | 48MHz           |             |
| SDIO PAD Slew Rate Control        | 3.3V/3ns        |             |
| Card Reader Host Controller       | Enabled         |             |
| SD/MMC Card Control by            | SDIO Controller |             |
| OnChip HDAC Device                | Enabled         |             |
| HD Audio FIFO 256 Bytes Supported | Enabled         |             |
| OnChip UHCI 1 Device              | Enabled         |             |
| OnChip UHCI 2 Device              | Enabled         |             |
| OnChip UHCI 3 Device              | Enabled         |             |
| OnChip UHCI 4 Device              | Enabled         |             |
| OnChip EHCI 1 Device              | Enabled         |             |

| Aptio Setup Utility — C<br>Chipset                                                                                                    | opyright (C) 2011 American                                    | Megatrends, Inc.                                                                                                    |
|----------------------------------------------------------------------------------------------------|---------------------------------------------------------------|----------------------------------------------------------------------------------------------------|
| USB Device Mode Control                                                                                                    | [Disabled]                                                    | SMBus Clock Control                                                                                                    |
| CEC Configuration<br>OnChip CEC Device                                                                                                    | [Disabled]                                                    |                                                                                                    |
| SNMI Configuration<br>APIC Cycle Control<br>PCICFG Cycle Control                                                                                     | [CCA]<br>[BLOCK]                                              |                                                                                                    |
| High Precision Event Timer Configurat<br>High Precision Timer                                                                                        | ion<br>[Enabled]                                              |                                                                                                    |
| SB Other Configuration<br>WATCHDOG Timer Enable<br>WATCHDOG Timer RUN/STOP<br>WATCHDOG Timer ACTION<br>WATCHDOG Timer COUNT<br>PCI Delay Transaction | [Enabled]<br>[Stop]<br>[Power Off]<br>[1023SEC]<br>[Enabled]  | <pre>++: Select Screen  ↑↓: Select Item Enter: Select +/-: Change Opt. F1: General Help F2: Previous Values E2: Optimized Defoulte</pre> |
| Restore AU Power Loss<br>PCI to PCI Bridge<br>Keyboard/Mouse Wakeup Control<br>SMBus Device Switch<br>SMBus Clock Switch                             | [Power Un]<br>[Enabled]<br>[New SMBus Device]<br>[128K Clock] | F3: Uptimized Defaults<br>F4: Save & Exit<br>ESC: Exit                                                                                   |
| Version 2 13 1216 Cor                                                                                                    | uright (C) 2011 American Mu                                   | egatrends Inc                                                                                                    |

| ltem                          | Default          | Description |
|-------------------------------|------------------|-------------|
| USB Device Mode Control       | Disabled         |             |
| OnChip CEC Device             | Disabled         |             |
| APIC Cycle Control            | CCA              |             |
| PCICFG Cycle Control          | BLOCK            |             |
| High Precision Timer          | Enabled          |             |
| WATCHDOG Timer Enable         | Enabled          |             |
| WATCHDOG Timer RUN/STOP       | Stop             |             |
| WATCHDOG Timer ACTION         | Power Off        |             |
| WATCHDOG Timer COUNT          | 1023SEC          |             |
| PCI Delay Transaction         | Enabled          |             |
| Restore AC Power Loss         | Power On         |             |
| PCI to PCI Bridge             | Enabled          |             |
| Keyboard/Mouse Wakeup Control | Enabled          |             |
| SMBus Device Switch           | New SMBus Device |             |
| SMBus Clock Switch            | 128K Clock       |             |

| Aptio Setup Utility -<br>Chipset                                                                                                    | Copyright (C) 2011 Americar                                                  | n Megatrends, Inc.                                                                            |
|----------------------------------------------------------------------------------------------------|------------------------------------------------------------------------------|-----------------------------------------------------------------------------------------------|
| PCICFG Cycle Control                                                                                                    | [BLOCK]                                                                      | DVP or VCP Pad Switch                                                                         |
| High Precision Event Timer Configura<br>High Precision Timer                                                                                         | tion<br>[Enabled]                                                            |                                                                                               |
| SB Other Configuration<br>WATCHDOG Timer Enable<br>WATCHDOG Timer RUN/STOP<br>WATCHDOG Timer ACTION<br>WATCHDOG Timer COUNT<br>PCI Delay Transaction | [Enabled]<br>[Stop]<br>[Power Off]<br>[1023SEC]<br>[Enabled]                 |                                                                                               |
| Restore AC Power Loss<br>PCI to PCI Bridge<br>Keyboard/Mouse Wakeup Control<br>SMBus Device Switch<br>SMBus Clock Switch                             | [Last State]<br>[Enabled]<br>[Enabled]<br>[New SMBus Device]<br>[128K Clock] | <pre>++: Select Screen  f↓: Select Item Enter: Select +/-: Change Opt. F1: General Help</pre> |
| Peripheral Configuration<br>OnBoard LAN Enable                                                                                                    | [OnBoard PCIE Lan E]                                                         | F2: Previous Values<br>F3: Optimized Defaults<br>F4: Save & Exit                              |
| UART Configuration<br>OnChip UART Mode<br>IRQ3/4 Used by Legacy UART<br>DVP or VCP Pad                                                               | [LEGACY]<br>[UARTO/1(GFX)]<br>[VCP]                                          | ESC: Exit                                                                                     |
| Version 2.13.1216. Co                                                                                                    | pyright (C) 2011 American M                                                  | legatrends, Inc.                                                                              |

| ltem                       | Default                  | Description |
|----------------------------|--------------------------|-------------|
| OnBoard LAN Enable         | OnBoard PCIE LAN Enabled |             |
| OnChip UART Mode           | LEGACY                   |             |
| IRQ3/4 Used by Legacy UART | UART0/1 (GFX)            |             |
| DVP or VCP Pad             | VCP                      |             |

## 6.5 Boot

| Aptio Setup Utility<br>Main Advanced Chipset <mark>Boot</mark> S            | <mark>– Copyright (C) 2011 America</mark><br>ecurity Save & Exit | n Megatrends, Inc.                                                                                |
|-----------------------------------------------------------------------------|------------------------------------------------------------------|---------------------------------------------------------------------------------------------------|
| Boot Configuration<br>Setup Prompt Timeout<br>Bootup NumLock State          | <mark>3</mark><br>[0n]                                           | Number of seconds to wait for<br>setup activation key.<br>65535(0xFFFF) means indefinite          |
| Quiet Boot                                                                  | [Disabled]                                                       | waiting.                                                                                          |
| CSM16 Module Version                                                        | 07.69                                                            |                                                                                                   |
| GateA2O Active<br>Option ROM Messages<br>INT19 Trap Response<br>CSM Support | [Upon Request]<br>[Force BIOS]<br>[Immediate]<br>[Enabled]       |                                                                                                   |
| UEFI Boot<br>Boot Option Priorities                                         | [Disabled]                                                       | ++: Select Screen<br>↑↓: Select Item                                                              |
| Boot Option #1                                                              | [SATA PS: CFast 3M]                                              | Enter: Select<br>+/-: Change Opt.                                                                 |
| Hard Drive BBS Priorities                                                   |                                                                  | F1: General Help<br>F2: Previous Values<br>F3: Optimized Defaults<br>F4: Save & Exit<br>ESC: Exit |
| Version 2.13.1216.                                                          | Copyright (C) 2011 American                                      | Megatrends, Inc.                                                                                  |

| Item                      | Default      | Description                                           |
|---------------------------|--------------|-------------------------------------------------------|
| Setup Prompt Timeout      | 3            |                                                       |
| Bootup NumLock State      | On           |                                                       |
| Quiet Boot                | Disabled     |                                                       |
| GateA20 Active            | Upon Request |                                                       |
| Option ROM Messages       | Force BIOS   |                                                       |
| INT19 Trap Response       | Immediate    |                                                       |
| CSM Support               | Enabled      |                                                       |
| UEFI Boot                 | Disabled     |                                                       |
| Boot Option Priorities    |              | Choose the device that you wish to use when start-up. |
| Hard Drive BBS Priorities |              | Set the priority when starting up with hard drives.   |

# 6.6 Security

| Aptio Setup Utility – Copyright (C) 2011 American<br>Main Advanced Chipset Boot <mark>Security</mark> Save & Exit                                                                                                    | Megatrends, Inc.                                                                                                    |
|----------------------------------------------------------------------------------------------------|----------------------------------------------------------------------------------------------------|
| Password Description                                                                                                    | Set Setup Administrator<br>Password                                                                                   |
| If ONLY the Administrator's password is set,<br>then this only limits access to Setup and is<br>only asked for when entering Setup.<br>If ONLY the User's password is set, then this<br>is a power on password and must be entered to<br>boot or enter Setup. In Setup the User will<br>have Administrator rights.<br>The password must be 3 to 20 characters long. |                                                                                                    |
| Administrator Password                                                                                                    |                                                                                                    |
| User Password                                                                                                    | ↔: Select Screen<br>t↓: Select Item<br>Enter: Select                                                                  |
| HDD Security Configuration:<br>HDD 0:CFast 3ME                                                                                                    | +/-: Change Opt.<br>F1: General Help<br>F2: Previous Values<br>F3: Optimized Defaults<br>F4: Save & Exit<br>ESC: Exit |
|                                                                                                    |                                                                                                    |

| ltem                       | Default | Description                          |
|----------------------------|---------|--------------------------------------|
| Administrator Password     |         | Set up/change administrator password |
| User Password              |         | Set up/change user password          |
| HDD Security Configuration |         | Hardware drive configuration         |

## 6.7 Save & Exit

| Aptio Setup Utility – Copyright (C) 2011 American<br>Main Advanced Chipset Boot Security Save & Exit                                     | Megatrends, Inc.                                                                                                    |
|----------------------------------------------------------------------------------------------------|----------------------------------------------------------------------------------------------------|
| Save Changes and Exit<br>Discard Changes and Exit<br>Save Changes and Reset<br>Discard Changes and Reset<br>Save Options<br>Save Changes | Attempts to Launch EFI Shell<br>application (Shellx64.efi)<br>from one of the available<br>filesystem devices         |
| Discard Changes<br>Restore Defaults<br>Save as User Defaults                                                                             |                                                                                                    |
| Restore User Defaults                                                                                                    |                                                                                                    |
| Boot Overnide<br>SATA PS: CFast 3ME                                                                                                    | ↔ Select Screen<br>↓: Select Item<br>Enter: Select                                                                    |
| Launch EFI Shell from filesystem device                                                                                                  | +/-: Change Opt.<br>F1: General Help<br>F2: Previous Values<br>F3: Optimized Defaults<br>F4: Save & Exit<br>ESC: Exit |
|                                                                                                    |                                                                                                    |

| ltem                      | Default | Description                           |
|---------------------------|---------|---------------------------------------|
| Save Changes and Exit     |         | Save the current setting and exit     |
| Discard Changes and Exit  |         | Restore the previous setting and exit |
| Save Changes and Reset    |         | Save the current setting and restart  |
| Discard Changes and Reset |         | Restore previous setting and restart  |
| Save Changes              |         | Save the current setting              |
| Discard Changes           |         | Restore the previous setting          |
| Restore Defaults          |         |                                       |
| Save as User Defaults     |         | Save user's default setting           |
| Restore User Defaults     |         | Restore user's default setting        |
| Boot Override             |         | Force shutdown                        |

(This page is intentionally left blank.)